# Web projekti

( scripta – I razred )

U svijetu punom zvučnih i razvikanih riječi,

trenutno postoji jedna koja je toliko bučna da

izluđuje ostatak rječnika... Internet

Nepoznati mudrac

# Sadržaj

| 1. World Wide Web                                      |   |
|--------------------------------------------------------|---|
| 1.1. Povijest World Wide Web                           |   |
| 1.1.1. HTTP protokol                                   | 7 |
| 1.1.2. HTML jezik                                      | 7 |
| 1.1.3. Povijesni razvoj HTML jezika                    | 8 |
| 1.2. Web preglednici-browseri                          |   |
| 1.3. Kako se prikazuju web stranice                    |   |
| 1.3.1. Adresiranje računala                            |   |
| 1.3.2. Protokoli                                       |   |
| 2. HTML jezik                                          |   |
| 2.1. Tagovi ili oznake                                 |   |
| 2.2. Atributi i vrijednosti tagova                     |   |
| 2.3. Osnovna struktura HTML dokumenta                  |   |
| 2.3.1. Doctype najava                                  |   |
| 2.3.2. Html, head i body tagovi                        |   |
| 2.4. Osnovni tagovi unutar head taga                   |   |
| 2.4.1. Naslov stranice-title tag                       |   |
| 2.4.2.Meta tagovi                                      |   |
| 2.5. Naslovi                                           |   |
| 2.6. Odlomci ili paragrafi                             |   |
| 2.6.1.Prelazak u novi red                              |   |
| 2.7. Oblikovanje teksta                                |   |
| 2.8. Prikaz specijalnih simbola u HTML-u               |   |
| 2.9. Karakteristike teksta-oblikovanje koristeći i CSS |   |
| 2.9.1. Veličina teksta                                 |   |
| 2.9.2. Boja teksta                                     |   |
| 2.9.3. Vrsta pisma - font                              |   |
| 2.10. Liste                                            |   |
| 2.10.1. Uređene liste                                  |   |
| 2.10.2. Neuređene liste                                |   |
| 2.10.3. Ugniježdene liste                              |   |
| 2.10.4. Lista definicija                               |   |
| 2.11. Slike                                            |   |
| 2.11.1. Formati slika za web                           |   |
| 2.11.2. Tag i atributi za prikazivanje slika           |   |
| 2.11.3. Korištenje figure i figcaption taga            |   |
| 2.11.4. Atributi za pozivanje pozadinskih slika        |   |

| 2.12. Linkovi                                | 61          |
|----------------------------------------------|-------------|
| 2.12.1. Atributi taga <a></a>                | 61          |
| 2.13. Izrada tablica (HTML5)                 | <u> </u> 33 |
| 2.13.1. Atributi scope taga                  | <u> </u>    |
| 2.13.2. Primjena CSS svojstva na tag6        | 66          |
| 2.13.3. Primjena CSS svojstva na tag6        | 66          |
| 2.13.4. Primjena CSS svojstva na tag  ili6   | 66          |
| 2.14. Forme (obrasci) i elementi forme       | 70          |
| 2.14.1. Tag <form> i njegovi atributi</form> | 70          |
| 2.14.2. Dugme submit                         | 71          |
| 2.14.3. Dugme reset                          | 71          |
| 2.14.4. Jednoredno polje za unos teksta      | 72          |
| 2.14.5. Jednoredno polje za unos lozinke     | 73          |
| 2.14.6. Jednoredno polje za unos email-a     | 73          |
| 2.14.7. Radio dugme                          | 74          |
| 2.14.8. Polje za potvrdu                     | 74          |
| 2.14.9. Višeredno polje za unos teksta       | 75          |
| 2.14.8. Padajuće liste                       | 76          |

# 1. World Wide Web

Radi se o sustavu za razmjenu raznih informacija. Često se Web poistovjećuje s Internetom, tako da mnogi u početku misle da su Web i Internet jedno te isto, a nisu.

Web se temelji na konceptu **hiperteksta**, dokumenta koji sadrži izravnu vezu s nekim drugim dokumentom. Naravno, taj dokument je danas obogaćen i slikama, tablicama, zvučnim zapisima, videosekvencama, navigacijskim menijima...

### 1.1. Povijest World Wide Web

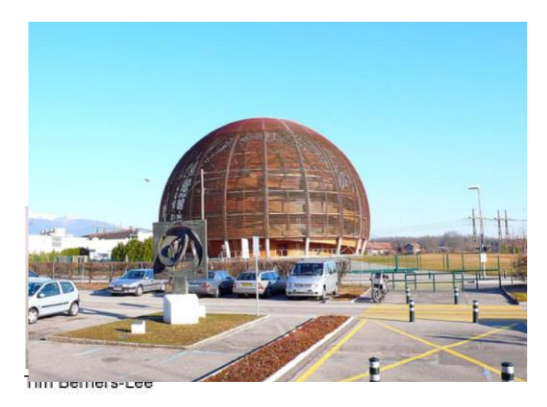

Povijest WWW-a je uprkos ogromnom uspjehu jako mlada. World Wide Web je 1990 počeo život na mjestu gdje bi to tada najmanje očekivali, na CERN-u, Europskom laboratoriju za fiziku čestica u Ženevi

Tim Berners-Lee, britanski informatičar sa CERN instituta sa nekoliko svojih kolega pokrenuo je inicijativu za korištenje Interneta u razmjeni informacija na način da jednostavnim klikanjem na označene dijelove teksta (linkovi) otvaraju novi dokumenti.

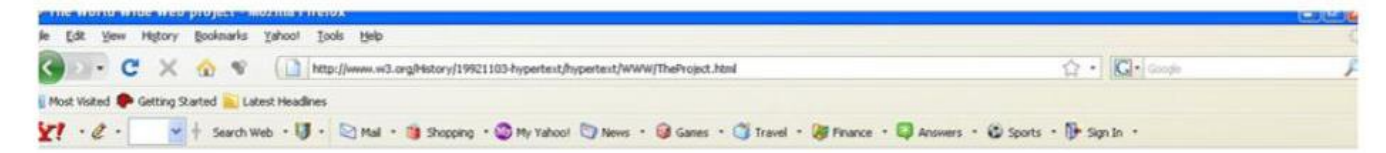

### World Wide Web

The WorldWideWeb (W3) is a wide-area hypermedia information retrieval initiative aiming to give universal access to a large universe of documents.

iverything there is online about W3 is inked directly or indirectly to this document, including an executive summary of the project, Mailing lists , Policy , November's W3 news , Frequently Asked Questions

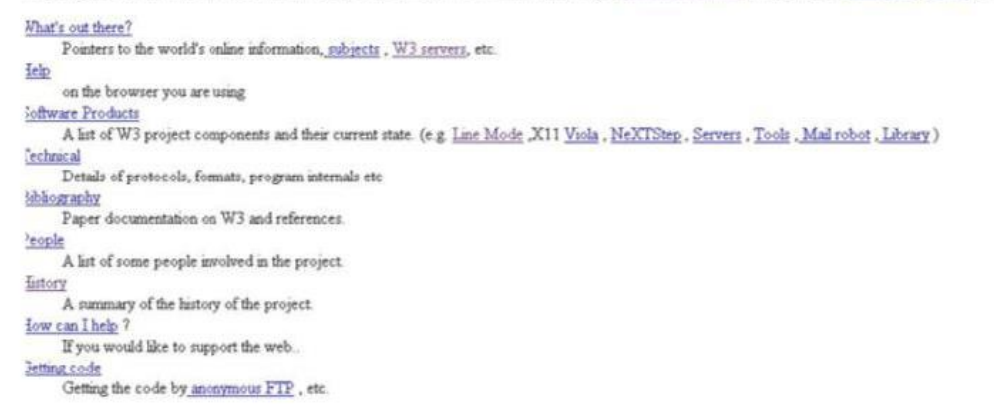

Prva web stranica objavljena 1990. od strane Tim Berners Lee-a "oca" WWW-a

Stup cijelog projekta postaju dva elementa:

- 1. HTTP
- 2. HTML

### 1.1.1. HTTP protokol

HTTP (engl. HyperText Transfer Protocol) je glavna i najčešća metoda prijenosa informacija na Webu. Osnovna namjena ovog protokola je omogućavanje objavljivanja i prezentacije HTML dokumenata, tj. web stranica.

HTTP je protokol za komunikaciju između poslužitelja (servera) i klijenta. HTTP klijent, kao što je web preglednik najčešće inicira prijenos podataka nakon što uspostavi vezu s udaljenim web serverom. Razvoj i standardizaciju HTTP protokola nadgledju World Wide Web Consortium (W3C).

### 1.1.2. HTML jezik

HTML je kratica za HyperText Markup Language, što znači **prezentacijski jezik** za izradu web stranica. Hipertekst dokument stvara se pomoću HTML jezika. HTML jezikom oblikuje se sadržaj i stvaraju se hiperveze hipertext dokumenta. HTML je jednostavan za uporabu i lako se uči, što je jedan od razloga njegove opće prihvaćenosti i popularnosti. Svoju raširenost zahvaljuje jednostavnosti i tome što je od početka bio zamišljen kao besplatan i tako dostupan svima.

Prikaz hipertekst dokumenta omogućuje **web preglednik**. Temeljna zadaća HTML jezika jest uputiti web preglednik kako prikazati hipertext dokument. Pri tome se nastoji da taj dokument izgleda jednako bez obzira o kojemu je web pregledniku, računalu i operacijskom sustavu riječ.

HTML nije programski jezik niti su ljudi koji ga koriste programeri. Njime ne možemo izvršiti nikakvu zadaću, pa čak ni najjednostavniju operaciju zbrajanja ili oduzimanja dvaju cijelih brojeva. On služi samo za **opis** naših hipertekstualnih dokumenata.

Html datoteke su zapravo obične tekstualne datoteke, eksenzija im je .html ili .htm. Osnovni građevni element svake stranice su znakovi (tags) koji opisuju kako će se nešto prikazati u web pregledniku.

### 1.1.3. Povijesni razvoj HTML jezika

Prvi javno dostupan opis HTML-a je dokument zvan **HTML tags (oznake)**, prvi put se spominje na internetu od strane **Tim Berners-Leeja** krajem 1991. Taj opis se sastoji od 20 elemenata početnog, relativno jednostavnog dizajna HTML-a. Trinaest tih elemenata još uvijek postoji u HTML4. Svaka nova verzija HTML-a je razvijana tako da ostane čitljiva na svim web preglednicima. Tim Berners-Lee je, nakon što je u listopadu 1994. napustio CERN (Europsku organizaciju za nuklearno istraživanje), osnovao organizaciju World Wide Web Consortium koja se bavi standardizacijom tehnologija korištenih na webu poznatija kao **W3C** 

**Prva verzija HTML** jezika objavljena je **1993**. godine. U to je vrijeme bio još poprilično ograničen, pa nije bilo moguće čak ni dodati slike u HTML dokumente.

Razvoj HTML-a nastavljen je prvom "imenovanom" verzijom **HTML 2.0**, no ni ona nije postala standardom.

**U ožujku 1995.** W3C objavljuje verziju **HTML 3.0**, koja donosi mogućnosti definicije tablica. Daljnji razvoj ove verzije HTML-a označilo je prihvaćanje "specifičnih" oznaka podržanih u tada najvećim i najprihvaćenijim web preglednicima.

Tako su nastale mnoge duplikacije, pa je postojalo više oznaka koje su imale istu funkciju. Podebljani text, primjerice bilo je moguće definirati oznakom <b>, ali i oznakom <strong>.

**HTML4** predstavljen je u **prosincu 1997**., nastavio je s prihvaćanjem oznaka nametnutih od strane proizvođača različitih web preglednika, no istovremeno je pokrenuto i "čišćenje" standarda proglašavanje nekih od njih suvišnim.

Manje promjene u specifikaciji ovog standarda predstavljene su u **prosincu 1999**., kada je predstavljena konačna verzija ovog jezika **HTML 4.01**.

**XHTML 1.0** (Extensible HyperText Markup Language) je **26. siječnja 2000.** postao na preporuku W3C novi jezik za izradu web stranica, a došao je kao zamjena za HTML. U osnovnoj verziji on nije puno različitiji od **HTML-a 4.01**, nego se može reci da je to pročišćena verzija HTML-a.

XHTML 1.1 je 31. svibnja 2001 postao na preporuku W3C novi jezik za izradu web stranica.

**HTML 5** je nastao u suradnji World Wide Web Consortium (W3C) i Web Hypertext Application Technology Working Group (WHATWG). Do 2006. godine su ove dvije grupe radile odvojeno, WHATWG je radio sa web formama i aplikacijama, a W3C sa XHTML 2.0. Na svu sreću odlučili su udružiti snage i kreirati novu verziju HTML-a. HTML5 standard nalazi se u statusu radnog dokumenta, a očekuje se da će postati službeno objavljen sredinom 2012. godine, dok bi konačne specifikacije trebale biti gotove u drugom kvartalu 2014. Zanimljivo je da već sada veliki broj preglednika ima implementiran sustav koji omogućuje interpretaciju HTML5.

HTML5 donosi brojne nove mogućnosti koje HTML 4.01 i XHTML 1.x nisu imali, kao što je mogućnost reprodukcije videa na stranicama bez korištenja Adobe flasha iil Microsoftovog silverlighta, mogućnost upravljanja pomoću tipkovnice i opcijama za bilo koju vrstu manipulacija, drag and drop, canvas kao i ostali novi elementi.

# 1.2. Web preglednici - browseri

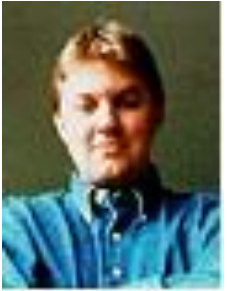

Marc Andreessen

Svaki pojedini hipertekstualni dokument na Webu zovemo web-stranica. Na cijelom Internetu postoji ogroman broj računala koje nazivamo web-serverima. Na njima su smještene sve web-stranice i dostupne su svakom korisniku Interneta, u čitavom svijetu. Da bismo pristupili web-stranicama potreban je **program** kojeg zovemo **web-browser** ili u prijevodu **web-preglednik**.

**Marc Andreessen** je razvio prvi web-browser sa grafičkim sučeljem, Browser pod imenom **Mosaic**. Marc Andreessen, koji je započeo bum izašao je iz Mosaic-projekta i postao suosnivač nove firme: **Netscape**.

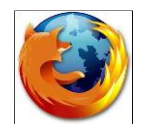

**Firefox** je besplatni preglednik otvorenog koda koji je predvodnik u inovativnosti opcija kojima se olakšava izrada web stranica, te pregledavanje istih. Danas je jedan od najčešćih odabira kod iskusnijih internet korisnika zbog sigurnije zaštite od napasti na internetu. U

zajedništvu sa e-mail klijentom Thunderbird, čini grupaciju koju nazivamo Mozilla.

**Opera** je besplatan preglednik zatvorenog koda tvrtke Opera. Bio je prvi koji je prepoznao pregledavanje web stranica na mobitelima i drugim mobilnim uređajima. Zato je danas čest gost na operativnim sustavima za mobitele. Postoji i u verziji za PC, ali se rijeđe koristi.

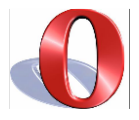

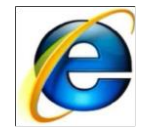

**Internet Explorer** je besplatan preglednik zatvorenog koda tvrtke Microsoft koji se najčešće koristi na Microsoft Windows operativnim sustavima, ali i kroz virtualizaciju i na nekim Linux računalima. Internet Explorer je dugi niz godina najpopularniji web preglednik, ali u zadnje vrijeme pomalo gubi utjecaj na tržištu.

**Safari** je ime web preglednika kojeg je razvila američka tvrtka Apple Computer i dostupan je za operacijski sustav OS X. Prva inačica ovog preglednika izašla je 2003., i trenutno je jedini web preglednik koji dolazi u paketu s OS X-om. Paralelno sa predstavljanjem iPhonea Apple je razvio i mobilnu inačicu ovog internet preglednika pod nazivom Mobile Safari

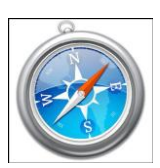

koji se posebno prilagođen pregledu na manjim ekranima i korištenju na slabijim uređajima poput mobilnih telefona odnosno mp3 playera.

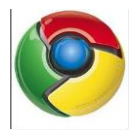

**Crome** web browser dolazi iz Google-a i kombinira minimalistički dizajn i visoko sofisticiranu tehnologiju koja dozvoljava brže, sigurnije i jednostavnije pretraživanje. Chrome je besplatni preglednik otvorenog koda.

# **1.3. Kako se prikazuju web stranice**

Kada se želimo spojiti na Internet, prvo moramo načini davatelja Internet usluga u Hrvatskoj – **ISP** (Internet Service Provider). U Hrvatskoj su to npr.: CARNet, Iskon, T-com, ...

### Kako je moguće samo tako dodati svoje računalo u tu mrežu i jednostavno se poslužiti Internetom?

Internet funkcionira otprilike slično kao i telefonski sustav u koji su također spojeni milijuni telefona, a nama je omogućeno da sa svoje linije nazovemo bilo koji drugu liniju telefona u svijetu ako znam njezin broj. Na Internetu međusobno ne komuniciraju ljudi, već umjesto njih čine računalni programi.

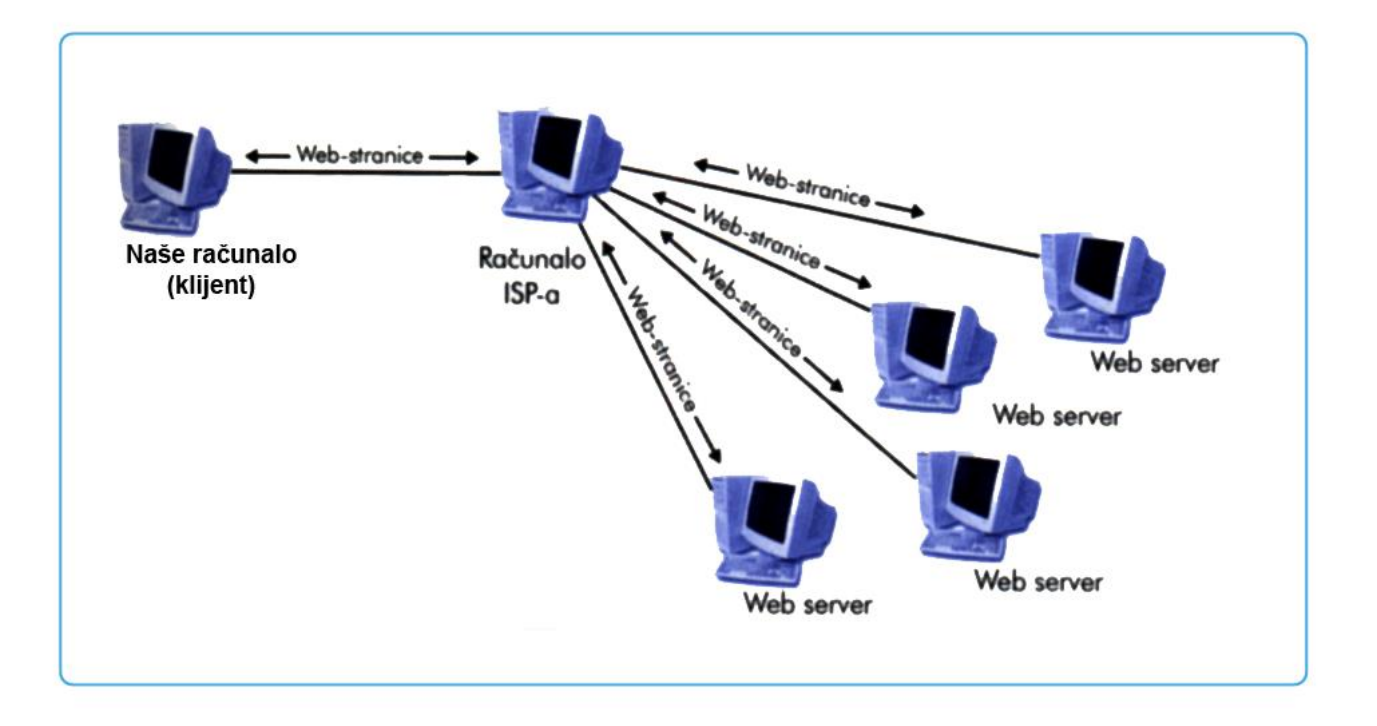

Tajna je u tome što se Internet temelji na programima koje zovemo "klijenti" i "serveri"(slika1).

Serveri su softverski programi koji se nalaze na hostovima (računalima) te koji permanentno očekuju upit i pruža uslugu za koju je namijenjen.

**Klijenti** su **softverski programi** kojise nalaze na računalima te koji **traže upit** te potražuju od servera neki podatak, tj.sadržaj. Web preglednik je jedan takav klijent.

### 1.3.1. Adresiranje računala

Kako je na Internetu spojeno ogroman broj računala, svakom računalu koje se spoji makar i na 5 minuta dodijeli se **jedinstvena brojčana oznaka** koju zovemo **IP adresa**. <u>Svako računalo na Internetu</u> <u>ima različitu IP adresu.</u>

Broj IP adrese može izgleda ovako:

#### 142. 165. 85. 43.

Kako IP adrese nisu pamtljive i da nam netko kaže pogledajte stranicu **http://194.26.51.165**, teško bismo je zapamtili. Mnogo je lakše pamtiti riječi kao npr. **http://www.gogss.hr** 

Ovakva adresa naziva se **Fully Qualified Domain Name (FQDN)** ili jednostavno rečeno **domena** (gogss.hr). Oznaka hr naziva se **vršna domena** i svaka država ima svoju vršnu domenu.

hr = Hrvatska au = Austrija hu = Mađarska it = Italija my = Malezija com = komercijalna adresa org = organizacija net = mrežne usluge edu = američke visokoškolske ustanove gov = američke vladine ustanove mil = američke vojne ustanove

Registracija domena se plaća, a registriranjem neke domene ona se povezuje s IP adresom nekog **računala servera** na kojem se smještaju web stranice. Uz jednu IP adresu računala može biti vezano više FQDN naziva. Tako web serveri tvrtki koji se bave iznajmljivanjem web-prostora istodobno poslužuju više različitih stranica.

### 1.3.2. Protokoli

U jednom trenutku na Internetu događa se na milijune prenošenja podataka s jednog umreženog računala na drugu umreženo računalo. Kako bi takva komunikacija bila efikasna i pouzdana, na Internetu postoji sustav po kojem se **podaci** šalju i primaju u **komadićima**. Kada jedno računalo mora

poslati podatke drugom računalu, ti se podaci najprije dijele raspoređuju u **elektronske pakete**. Svi ti podaci su numerirani i označeni adresom računala kojem se podaci šalju. Paketići ne putuju istim putem do računala koje ih prima. Na drugom kraju veze računalo sakuplja paketiće i njihov sadržaj međusobno spaja u jednu cjelinu.

Ovakav sustav ima dvije važne karakteristike:

Efikasnost – Internet je organiziran tako da prenese sve pakete na najbrži mogući način.

**Pouzdanost** – odredišno računalo zna se služiti metodama po kojima provjerava svaki pristigli paket kako bi se uvjerilo da nije došlo ni do kakve greške tijekom prijenosa. Ako paket sadrži neku grešku, odredišno će računalo poslati poruku računalu pošiljatelju te zatražiti taj i taj paket pošalji ponovo.

| lme <mark>protokola</mark> | Puno ime protokola                    | Namjena                                   |  |
|----------------------------|---------------------------------------|-------------------------------------------|--|
| DNS                        | Domain Name System                    | Prevođenje naziva domena u IP adrese      |  |
| FTP                        | File Transfer Protocol                | Kopiranje datoteka s računala na računalo |  |
| HTTP                       | Hypertext Transfer Protocol           | Distribucija web-stranica                 |  |
| IMAP                       | Internet Message Access Protocol      | Pristup mailu i drugim porukama           |  |
| IP                         | Internet Protocol                     | Prijenos podatkovnih paketa               |  |
| LDAP                       | Lightweight Directory Access Protocol | Pretraživanje imenika s e-mail adresama   |  |
| MIME                       | Multipurpose Internet Mail Extensions | Kodiranje različitih tipova podataka      |  |
| NNTP                       | Network News Transfer Protocol        | Distribucija Usenet grupa                 |  |
| POP                        | Post Office Protocol                  | Preuzimanje poruka s e-mail servera       |  |
| PPP                        | Point-to-Point Protocol               | Spajanje računala na Internet             |  |
| S/MIME                     | Secure MIME                           | Šifrirano kodiranje podataka              |  |
| SMTP                       | Simple Mail Transfer Protocol         | Slanje poruke <i>e-mail</i> serveru       |  |
| TCP                        | Transmission Control Protocol         | Kontrola protoka podatkovnih paketa       |  |
| Telnet                     | Telnet                                | Prijavljivanje na udaljeno računalo       |  |

Kako bi ovaj sustav mogao funkcionirati, klijentski i serverski programi na Internetu moraju poštovati **standardne specifikacije** o razmijeni podataka koji se nazivaju **protokoli**.

Na Internetu se koriste preko stotinu različitih protokola. Svaki od tih protokola služi točno određenoj radnji (slika 2).

Slika 2

Dva najvažnija protokola koji omogućavaju temeljni prijenos podataka su:

IP – koristi se za prijenos paketa s jednog mjesta na drugo mjesto tj. za adresiranje

**TCP** – namijenjen je kontroli paketa i provjeravanju jesu li svi paketi pristigli do odredišta bez greške.

Ta su dva protokola toliko važna da se na Internetu zove zajedničkim imenom **TCP/IP**. Milijuni računala na Internetu, a na kojima su pokrenuti klijentski i serverski programi razmjenjuju pakete poštujući TCP/IP protokol.

Kada smo upisali **http://www. gogss.hr** u svom web pregledniku, program će kontaktirati sa DNS serverom (Domain Name Server) koji je zadužen za pretvaranje FQDN tekstualne adrese (domene) u IP adresu. Kada se pronađe traženi DNS server koji nam je pretvorio domenu u IP adresu, odlazimo na web server s tom IP adresom. Na tom web serveru nalazi se naša tražena web stranica. Softverski program na serveru pruža uslugu koja je tražena od njega, podaci se najprije dijele i raspoređuju u elektronske pakete. Svi ti podaci su numerirani i označeni IP adresom računala kojem se podaci šalju. Paketići ne moraju putovati istim putem do računala koje ih prima. Na drugom kraju veze računalo- klijent sakuplja paketiće i njihov sadržaj međusobno spaja u jednu cjelinu i prikazuje u web pregledniku.

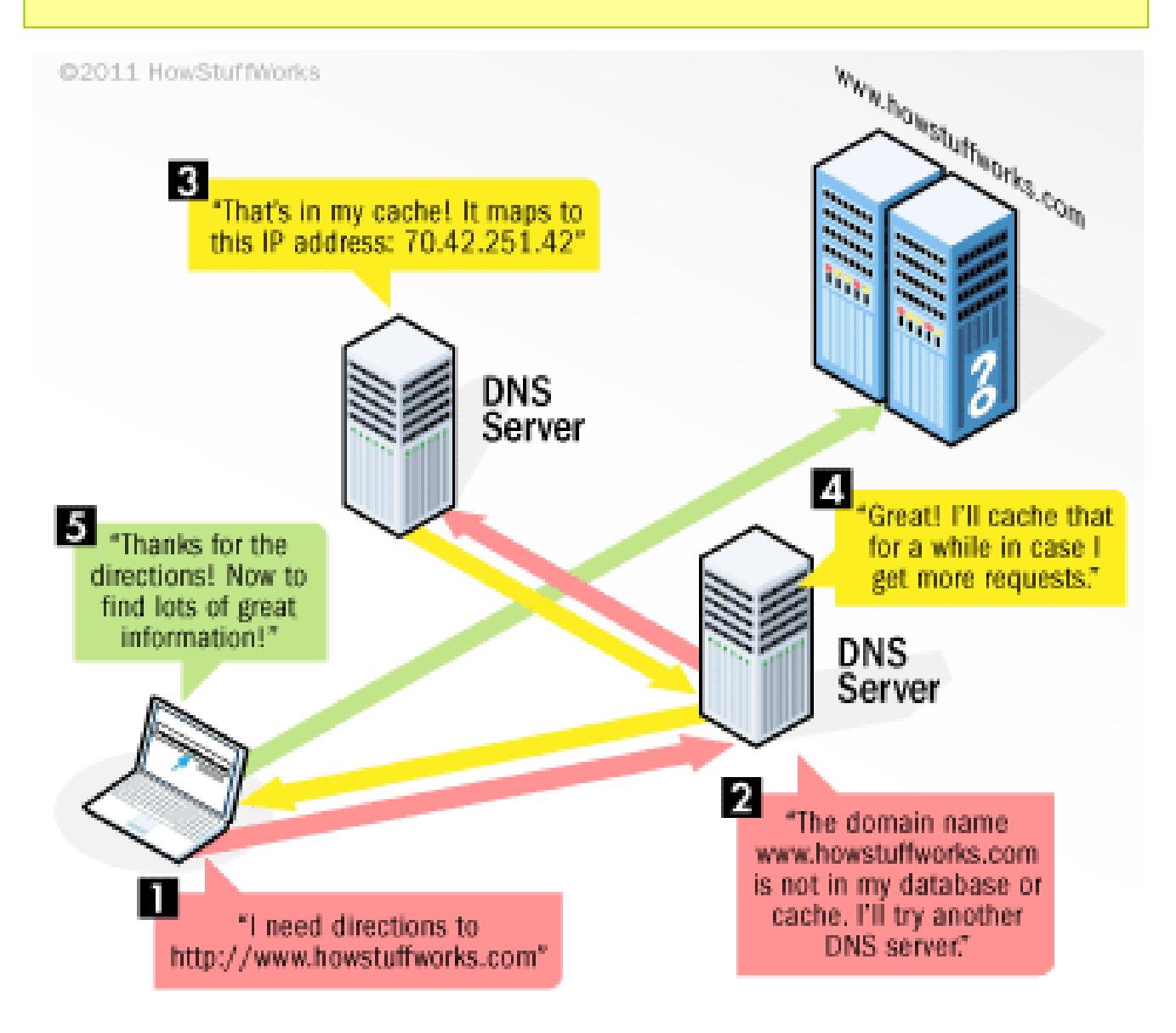

# 2. HTML jezik

HTML je **prezentacijski jezik** za kreiranje web stranica. HTML nije programski jezik, nego jednostavan jezik za strukturiranje(prikazivanje) elemenata unutar web stranice. Danas se HTML uglavnom koristi za kreiranje "kostura" web stranice, dok se oblikovanje web stranice radi preko CSS-a. HTML dokument sastoji se od znakova (tags) koji definiraju kako će web preglednik prikazati sadržaj web stranice.

## 2.1.Tagovi ili oznake

Kako se HTML stranice sastoje od običnog tekstualnog koda, mogu se pisati i u najjednostavnijim tekstualnim uređivačima kao što je npr Notepad.

U HTML-u, koristimo **tag-ove ili oznake**, a to je zapravo slovo ili riječ opasani uglatim zagradama. Većina tagovi dolaze u parovima.

Prvi dio taga aktivira naredbu, a drugi dio taga je deaktivira. Razlikuje ih kosa crta na početku drugog taga. Sadržaj koji se nalazi između prvog i drugog dijela taga aktiviran je njihovom funkcijom (namjenom).

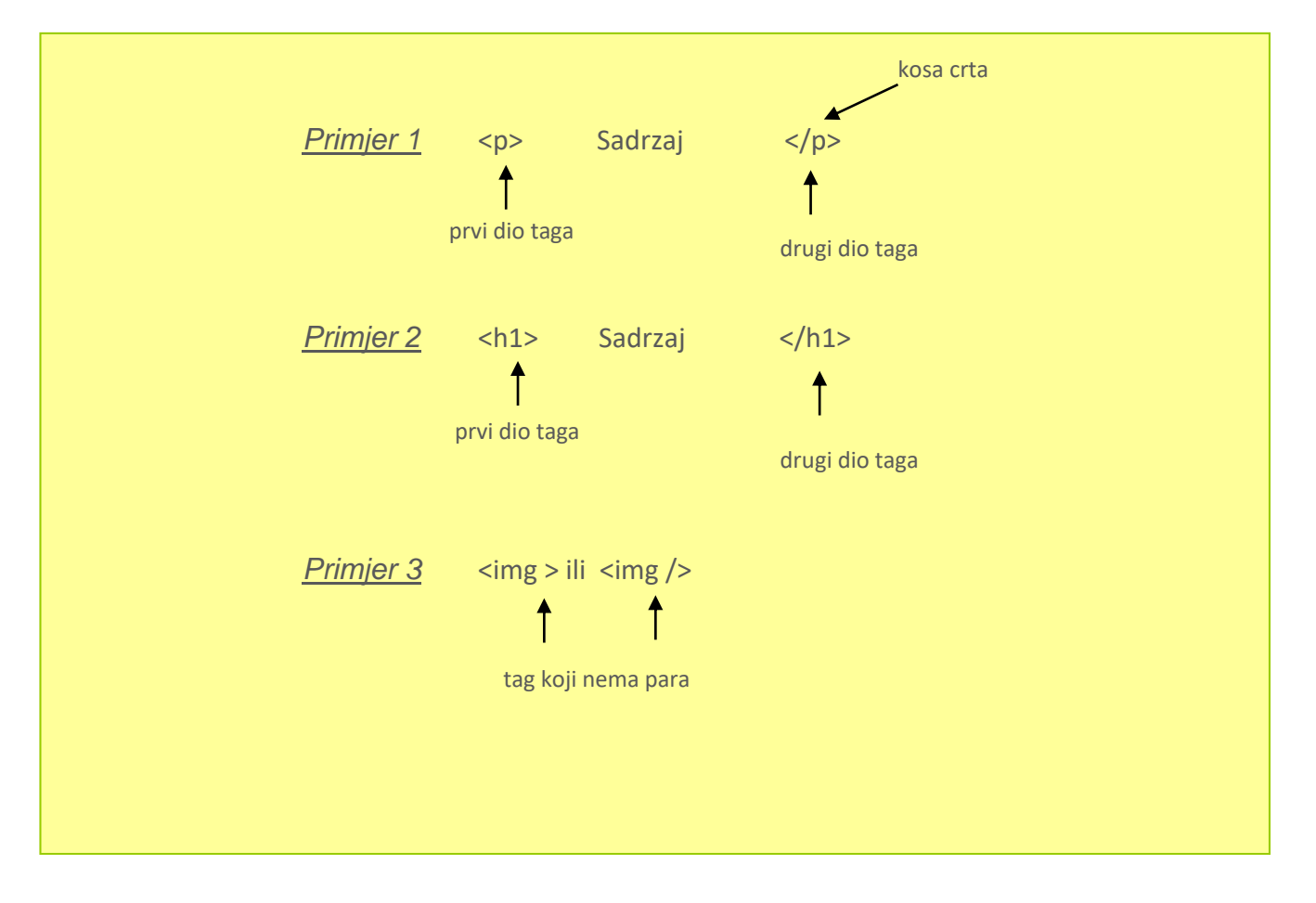

1) Tagovi ili oznake se pišu malim slovima

| Krivo                      | Ispravno            |
|----------------------------|---------------------|
| <body></body>              | <body></body>       |
| <p>This is a paragraph</p> | This is a paragraph |
|                            |                     |

2) Tagovi ili oznake se moraju zatvoriti

| Krivo                               | Ispravno                  |
|-------------------------------------|---------------------------|
| This is a paragraph                 | This is a paragraph       |
| This is another paragraph           | This is another paragraph |
|                                     |                           |
| Tagovi koji nemaju para:            |                           |
|                                     |                           |
| This is a break< <b>br /&gt;</b>    |                           |
| This is a break <b><br/></b>        |                           |
|                                     |                           |
| Here comes a horizontal rule: <hr/> |                           |
| Here comes a horizontal rule: <hr/> |                           |
| Horo's on image <b>sing (</b> )     |                           |
| Here's an image <img/>              |                           |
| Here's an image <b><img/></b>       |                           |
|                                     |                           |
|                                     |                           |

3) Tagovi ili oznake moraju biti pravilno ugniježđeni

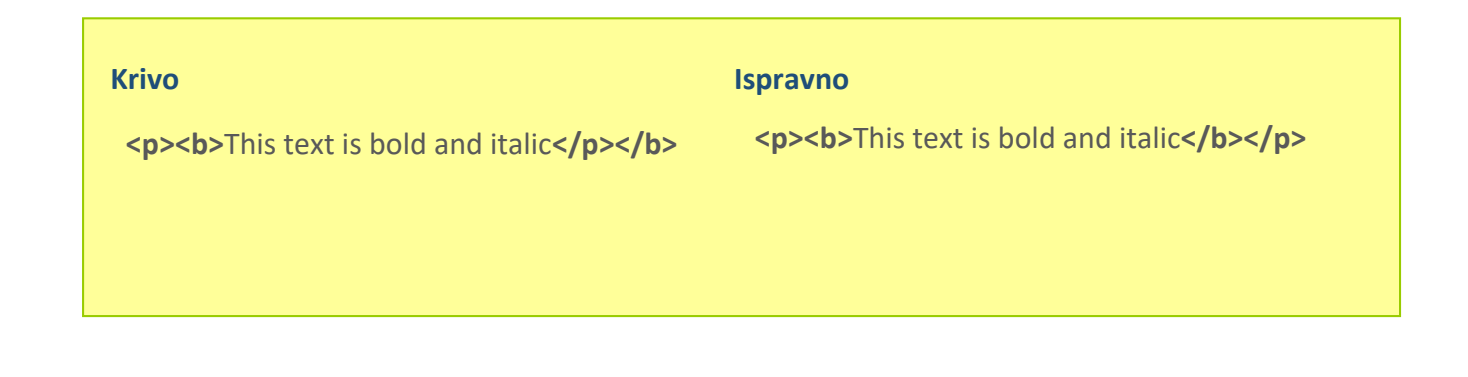

# 2.2. Atributi i vrijednosti tagova

Karakteristika HTML je da tagovi (oznake) imaju svoje atribute. Atributi određenog taga pišu se unutar uglatih zagrada prvog dijela taga. Atributi imaju svoje vrijednosti koje se stavljaju pod navodnike. Između vrijednosti i atributa nalazi se znak jednakosti. Tagovi mogu imati više atributa. Atributima se definira određene karakteristike sadržaja koji se nalazi unutar naredbi.

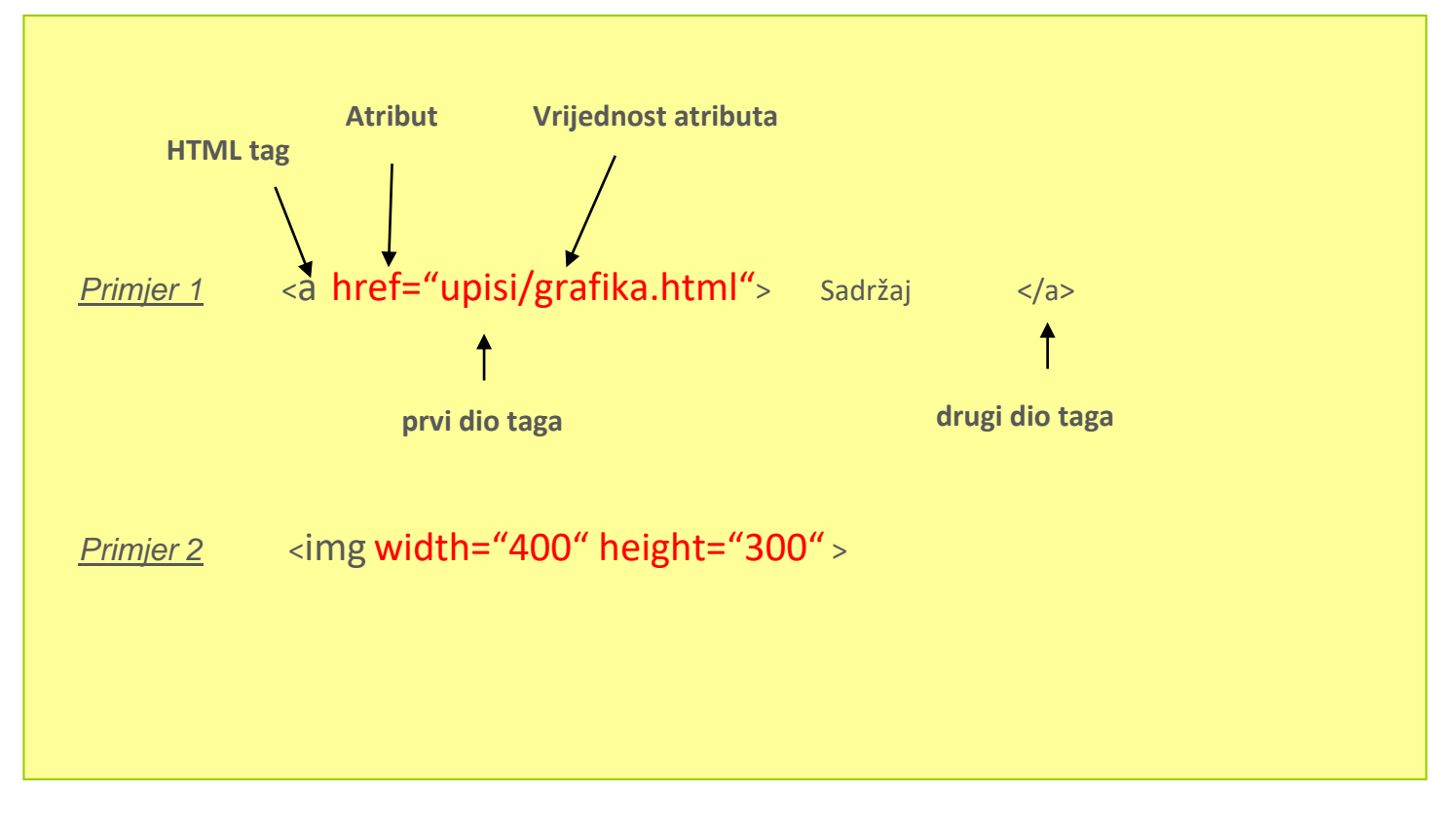

1) Atributi također moraju se pisati malim slovima

| Krivo         | Ispravno |  |
|---------------|----------|--|
| WIDTH="100%"> |          |  |

Vrijednosti atributa moraju se stavljati pod navodnicima

| Krivo | Ispravno |
|-------|----------|
|       |          |

#### Izgled web stranice i dio html koda

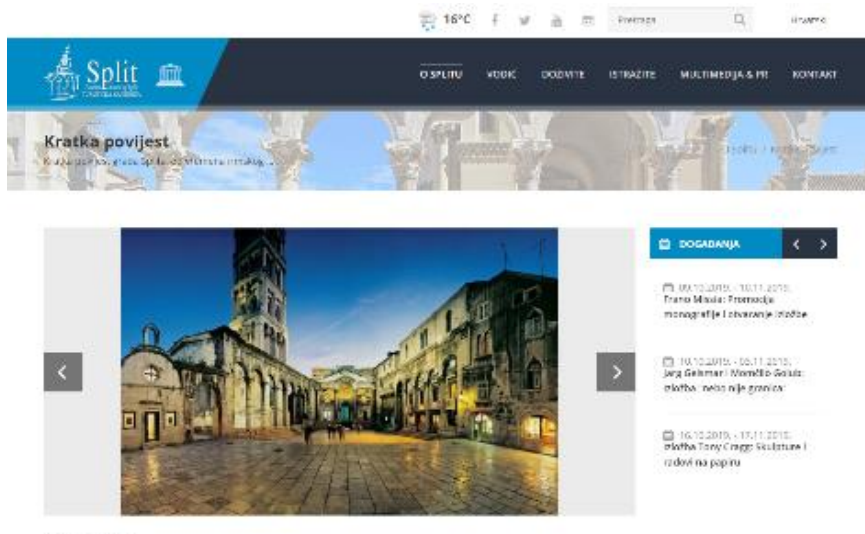

#### Kratka povijest

Andree Scherzenbegen al preturna ce la stera o nekolica referica. Pressa su na posmita Spilia i nella podojke pritenasobiera prem regione stanomioni i convelene scha poli reba instituti con unidespina. Naj je na posobio u liveri terbag poda Scherz 2005, gelle začale begi najpubli denic carali pri su od celo 30 dauća metara obsemini u reja se nakon devegati fejapati je stadate begi najpubli denic carali tra.

Burnen solge na naver regarization je grad, pakti kade su prema hrabě pobjegi starovnici sa one pred novalom kvára i slaveno, Snjatavat so popular na gradnovni je prati pakte na zahra poble mongé v stal ved hrvatské hrabeva u To, zapava prete modalské Lindvicha zaminihraný a dla hramothi vskate na zahra poble mongé v stal ved hrvatské hrabeva u To, zapava prete modalské Lindvicha zaminihraný a dla hramothi vskate na knihos poble mongé v stal ved hrvatské hrabeva UTO, zapava prete modalské Lindvicha zaminihraný a dla hramothi vskate na knihos je povoče krapavlje u transport spersom zami bri je šprt na poble na obstal samitácist og voje u do solučitetne jegotávate je do dovačných tené života u slobožných je spratovatnoj hrvátské čené tenejné zamje.

Turbulenna notázet oznaljsta je socje trzypne u naslodneko goran kaj je lacjek krátic napojeci, oznajki centitem bog d jela koza z odnak (jel térce, která z om nycholjena povycenih diges: mospetrost, portodi i razvjet brasilstva, i i se je to danak dor geget ze gradnost, Velle jed danak tota tilem bilitanjiha povjesi, kom odnem mistovih i serinam med branku je kak po varni bravišej zoliha.

Publicates of white in

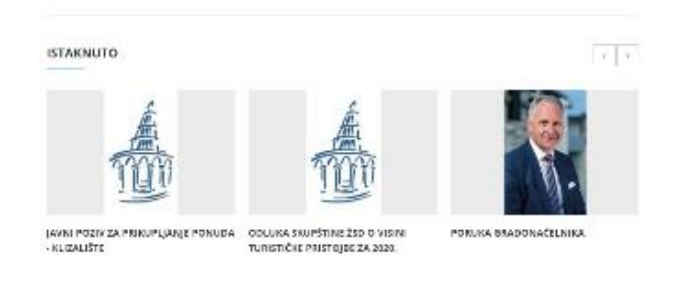

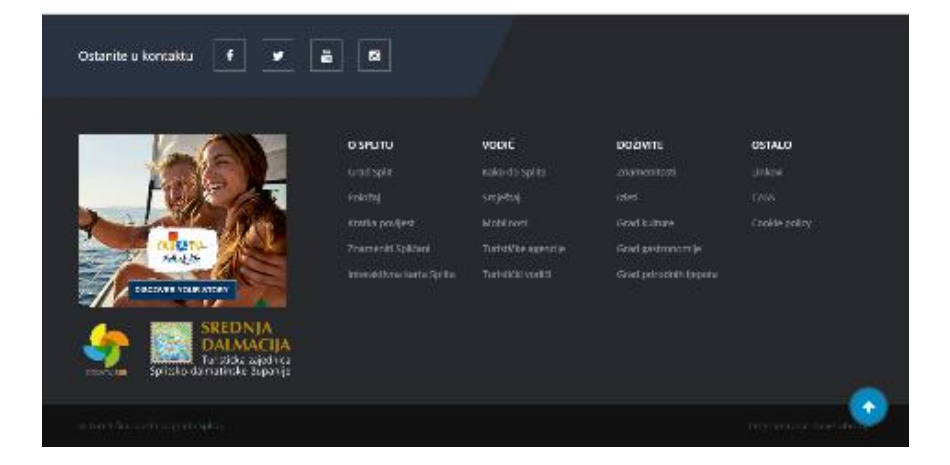

<!DOCTYPE html> <html lang="hr"> <head> <meta charset="UTF-8"> <meta name="Description" content="Kratka povijest grada Splita, od vremena rimskog cara Dioklecijana do danas."> <meta name="Keywords" content="split, visit split, povijest splita, car dioklecijan, imperator, carska vila, salona, avari, slaveni, palača, mediteran"> <title>Split - Kratka povijest</title> <meta name="SKYPE\_TOOLBAR" content="SKYPE\_TOOLBAR\_PARSER\_COMPATIBLE"> <meta name="viewport" content="width=device-width, initial-scale=1, maximum-scale=1"> k href="/favicon.ico" rel="shortcut icon" type="image/x-icon" > k rel="stylesheet" href="/css/smoothness/jquery-ui-1.10.3.custom.min.css" type="text/css" media="screen"> <script type="text/javascript" src="/js/jquery-1.9.1.min.js"></script> <script type="text/javascript" src="/js/jquery-ui-1.10.3.custom.min.js"></script> </head> <body class="kopa-single-page"> <header class="kopa-page-header"> <div class="kopa-header-top alt"> <div class="wrapper clearfix"> <div class="ss-box pull-right clearfix"> <div class="weather"> <img src=" 3cloud lightrain.png&amp;f=png&amp;ws=35&amp;hs=35" alt="weather in split croatia" width="35" height="35"> 16°C</div> <a target=" blank" href="https://www.facebook.com/touristboardsplit?fref=ts" class="fa fa-facebook"></a> <a target="\_blank" href="https://twitter.com/SplitCityInfo" class="fa fa-twitter"></a> <a target=" blank" href="https://www.youtube.com/channel/UCphPJsO2EVq8ZIIVj eKjGw"</li> class="fa fa-youtube"></a> <a target=" blank" href="http://instagram.com/visitsplit" class="fa fa-instagram"></a> <div class="kopa-header-bottom "> <div class="wrapper clearfix"> <div class="left-color-bg"> <div class="left-color-bg-outer"></div> <div class="triangle"></div> </div> <div class="logo-box pull-left"> <a href="/hr/1/dobrodosli-u-split"><img src="/images/logo3.png" alt="visit split logo" /></a> <a><img src="/images/unesco.png" alt="unesco logo" /></a> </div> <footer id="kopa-page-footer"> <div class="wrapper clearfix"> © Turistička zajednica grada Splita. Programiranje: <a target=" blank"</a> href="https://www.novevibracije.hr/">Nove vibracije</a> </div> <a href="#top"></a> </footer> <script src="/js/bootstrap.min.js"></script> <script src="/js/custom.js" charset="utf-8"></script> <script type="text/javascript" src="/page\_js/page.js" async></script> <script type="text/javascript" src="/page\_js/submit.js" async></script> </body> </html>

# 2.3. Osnovna struktura HTML dokumenta

### 2.3.1.Doctype najava

Prilikom stvaranja HTML5 dokumenta, prva linija u dokumentu bi trebao biti ovaj tag:

### <!DOCTYPE html>

DOCTYPE oznaka uvijek počinje s uskličnikom i uvijek je stavljen na početak dokumenta, prije bilo koje druge oznake. DOCTYPE riječ treba pisati velikim slovima. Korištenje DOCTYPE oznaku je poput potpisivanja ugovora. To je dodatni tag, ali kada ga koristitimo obećavamo da će naše kodiranje biti u skladu s određenim standardima tekuće verzije HTML jezika.

Ranije verzije HTML jezika koristile su složenije DOCTYPE oznake.

Ako koristiom HTML 4.01 jezik doctype najava izgleda

<!DOCTYPE HTML PUBLIC "-//W3C/DTD HTML 4.01 Transitional//EN" "http://www.w3.org/TR/html4/loose.dtd">

Ako koristiom XHTML 1.0 jezik transitional doctype najava izgleda

<!DOCTYPE html PUBLIC "-//W3C//DTD XHTML 1.0 Transitional//EN" "http://www.w3.org/TR/xhtml1/DTD/xhtml1transitional.dtd">

### 2.3.2. Html, head i body tagova

Tri osnovna taga sačinjavaju **osnovnu strukturu** HTML stranice. To su:

- 1. **HTML** je glavni tag unutar kojeg je nalaze dva taga HEAD i BODY. On nam definira početak i kraj HTML dokumenta.
- 2. **HEAD** je tag unutar kojeg se stavljaju tagovi koji se **ne prikazuju** direktno na stranici, ali uključuju određene informacije o stranici.
- BODY je tag unutar kojeg se stavljaju tagovi koji će nam prikazati sadržaj stranice. Svi tagovi koje stavljamo unutar BODY taga bit će prikazani u web pregledniku i utjecati će na prikaz stranice u pregledniku.

### Primjer - tagovi osnovne strukture web stranice HTML5

### <!DOCTYPE html> <html>

#### <head>

Između dolaze tagovi koji daju određene informacije o web stranici

### </head>

### <body>

Između dolaze tagovi koji će prikazivati sadržaj web stranice u pregledniku

</body>

### </html>

# 2.4.Osnovni tagovi unutar head taga

### 2.4.1.Naslov stranice-title tag

Jedan od obaveznih tagova koji dolazi unutar <head> taga je tag <title>. Naslov stranice vidjeti ćemo na naslovnoj liniji preglednika i on se ne izostavlja kod izrade web stranice. Naslovom stranice daje se ime i sa nekoliko riječi opisuje namjena te stranice.

Tag title:

- definira naslov na naslovnoj liniji preglednika,
- naslov stranice se dodaje kada želimo stranicu označiti u favoritima,
- naslov stranice bitan kod tražilica (google)

| DOCT</th <th>YPE html&gt;</th> | YPE html>                                            |
|--------------------------------|------------------------------------------------------|
| <html></html>                  |                                                      |
| <head></head>                  |                                                      |
| <title></title>                | Zrno Soli Restaurant Mediterranean Cuisine by UNESCO |
|                                |                                                      |
| <body></body>                  |                                                      |
|                                |                                                      |
|                                |                                                      |

### 2.4.2.Meta tagovi

Meta tagovi su također smješteni u head prostoru naših web stranica. To su HTML tagovi koji pružaju informacije nekom pretraživaču o sadržaju web strane i korisnici uglavnom nisu svjesni njihove prisutnosti. Meta elementi se obično koriste za određivanje opisa stranice, ključnih riječi, autora dokumenta, zadnje izmjene i drugih metapodataka.

#### <head> <meta charset="UTF-8"> <meta name="description" content="Free Web tutorials"> <meta name="description" content="HTML,CSS,XML,JavaScript"> <meta name="keywords" content="HTML,CSS,XML,JavaScript"> <meta name="author" content="HTML,CSS,XML,JavaScript"> <meta name="uter:"second: "second: "second:

</head>

### Meta tag character-encoding

Jedan od obaveznih meta tagova koji dolazi unutar <head> taga. Govori pregledniku koji skup znakova treba koristiti za prikazivanje tekstualnih dijelova web stranice. Za hrvatske znakove u izradi web stranica koristile su se tri kodne stranice: windows-1250, ISO-8859-2 i Unicode UTF-8. Danas je najrašireniji UTF-8 raspored znakova.

```
<meta http-equiv="Content-Type" content="text/html; charset=utf-8" > <meta http-equiv="Content-Type" content="text/html; charset=windows-1250" >
```

```
<meta http-equiv="Content-Type" content="text/html; charset=iso-8859-2" >
```

Zadani raspored znakova za HTML5 je UTF-8. Samim tim je riješeno i pitanje hrvatskih dijakritičkih znakova.

### <meta charset="utf-8">

<!DOCTYPE html> <html> <head> <meta charset="utf-8"> </head>

## 2.5. Naslovi

Naslovi na web stranicama funkcioniraju na isti način kao naslovi u tiskanim dokumentima. Oni odvajaju tekst u logičke cjeline, tj.odjeljke.

Postoji šest tagova za naslove(heading), i svi su forme: <hn>, gdje je n broj od 1 do 6. Naslovi su podeblanog pismovnog reza, a broj 1 označava veličinom najveći naslov. Ovi tagovi dolaze u paru.

<h1>veličinom najveći naslov i u strukturi web stranice ima najveću vrijednost </h1></h6> veličinom najmanji naslov i u strukturi web stranice ima najmanju vrijednost </h6>

<body>
<h1>naslov h1</h1>
<h2>naslov h2</h2>
<h3>naslov h3</h3>
<h4>naslov h4</h4>
<h5>naslov h5</h5>
<h6>naslov h6</h6>
</body>

| naslov    | Veličine u piksela |
|-----------|--------------------|
| <h1></h1> | 32                 |
| <h2></h2> | 24                 |
| <h3></h3> | 18                 |
| <h4></h4> | 16                 |
| <h5></h5> | 13                 |
| <h6></h6> | 9                  |

Naslovi <h5> i <h6> zapravo manji od teksta , ali to su samo zadane postavke i te naslove možete redefinirati tj., da se veličinom pojavljuju na način na koji mi to želimo.

Mnogi programi za čitanje zaslona, koriste tagove naslova <h1> do <h6> kao pomoć korisnicima s oštećenjem vida da se lakše kreću po dokumentu.

Međutim, u nekim slučajevima možda imamo skupinu naslova, a u strukturi želimo samo prikaz jednog naslova. HTML5 uvodi novi tag koji dolazi u paru i zove se <hgroup>

<h1> Klub za treniranje pasa Split </h1><h2> Trening za pse sportaše i njihove vlasnike </h2>

### <hgroup> <h1> Klub za treniranje pasa Split </h1> <h2> Trening za pse sportaše i njihove vlasnike </h2> </hgroup>

U prijašnjim verzijama **HTML jezika**, tagovi **<h...>** imali su jedan atribut: **align** koji je poravnavao tekst

| Atribut | Vrijednost | Opis                                                               |
|---------|------------|--------------------------------------------------------------------|
|         | left       | poravnanje teksta po zamišljenoj lijevoj margini                   |
| alian   | right      | poravnanje teksta po zamišljenoj desnoj margini                    |
| align   | center     | poravnanje teksta po zamišljenoj središnjoj liniji                 |
|         | justify    | poravnanje teksta po zamišljenoj lijevoj i desnoj liniji-obostrano |

### <h1 align="center> Klub za treniranje pasa Split </h1>

U **HTML 5** jeziku ne možemo koristiti atribut <hn **align**="justify">. Moramo koristiti CSS. Jedan od načina je da koristimo **CSS** koji uvodimo unutar prvog para taga

Moramo koristiti atribut **style** uz koji dolazi CSS svojstvo **font-align** i vrijednosti (left, right, center ili justify).

<h1 style="text-align:center">Ovo je naslov koji je centiran.</h1>

# 2.6. Odlomci ili paragrafi

U HTML-u je praksa da se odlomci označe s tagom i . Ovi tagovi dolaze u paru i preglednik će automatski dodati razmak (bjelina od jednog retka) između dva paragrafa u tekstu.

### <body>

Vz potpunu i suvremenu opremljenost, sve naše jedinice su klimatizirane te je svaka obogaćena pripadajućom, opremljenom terasom, s kojih se pruža predivan pogled na kvarnerske otoke Cres, Plavnik i Rab te na najljepši mediteranski ortdanski prolaz - između otoka Cresa i Plavnika.

Ljubazni sumještani ponuditi će Vam na prodaju oveći broj lokalni gastro-specijaliteta: pršut, ovčje meso, mlijeko i sir, više vrsta riba, specifično povrće, šparoge i brokule te najraznovrsnije voće. Uz to će Vam mnogi domaćini ponuditi raznovrsno domaće, crno i bijelo vino.

</body>

</html>

HTML ignorira prelaske u novi red (entere) realizirane u nekom od HTML editora. Ako smo sav tekst napisali unutar jednog taga takav tekst je "u biti" napisan u jednom retku. U **koliko** će se **redaka** takav tekst prikazati u pregledniku ovisi o količini teksta i širini prikaza preglednika. Manja širina preglednika prikaz većeg broja redaka i obratno (prikaz donjih slika).

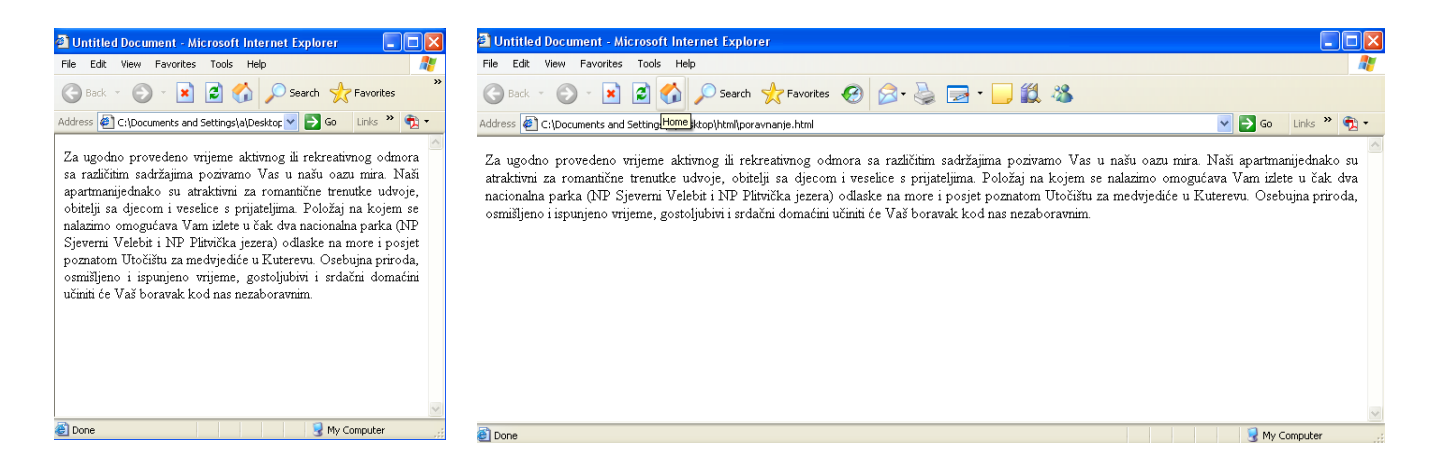

U prijašnjim verzijama HTML jezika, tag imao je jedan atribut: align koji je poravnavao tekst

| Atribut | Vrijednost | Opis                                                                           |
|---------|------------|--------------------------------------------------------------------------------|
|         | left       | poravnanje teksta po zamišljenoj lijevoj margini – <b>defaultna vrijednost</b> |
| alian   | right      | poravnanje teksta po zamišljenoj desnoj margini                                |
| angn    | center     | poravnanje teksta po zamišljenoj središnjoj liniji                             |
|         | justify    | poravnanje teksta po zamišljenoj lijevoj i desnoj liniji-obostrano             |

### <body>

Za ugodno provedeno vrijeme aktivnog ili rekreativnog odmora sa različitim sadržajima pozivamo Vas u našu oazu mira. Naši apartmani jednako su atraktivni za romantične trenutke udvoje, obitelji sa djecom i veselice s prijateljima. Položaj na kojem se nalazimo omogućava Vam izlete u čak dva nacionalna parka (NP Sjeverni Velebit i NP Plitvička jezera), odlaske na more i posjet poznatom Utočištu za medvjediće u Kuterevu.

</body>

</html>

U **HTML 5** jeziku ne možemo koristiti atribut align="justify">. Moramo koristiti CSS. Jedan od načina je da koristimo **CSS** koji uvodimo unutar prvog para taga. Tada koristitimo atribut **style** uz koji dolazi CSS svojstvo **font-align** i vrijednosti (left, right, center ili justify).

Npr:

Ovo je tekst koji je lijevo poravnat.

### <body>

Za ugodno provedeno vrijeme aktivnog ili rekreativnog odmora sa različitim sadržajima pozivamo Vas u našu oazu mira. Naši apartmani jednako su atraktivni za romantične trenutke udvoje, obitelji sa djecom i veselice s prijateljima. Položaj na kojem se nalazimo omogućava Vam izlete u čak dva nacionalna parka (NP Sjeverni Velebit i NP Plitvička jezera), odlaske na more i posjet poznatom Utočištu za medvjediće u Kuterevu.

</body>

</html>

### 2.6.1.Prelazak u drugi red

Line break omogućava premještanje teksta u drugi red odmah ispod bez dodanog razmaka (praznog retka). Koristimo **<br**> tag koji ne dolazi u paru, dolazi sam i bez ikakvih atributa.

Za ugodno provedeno vrijeme aktivnog ili rekreativnog odmora sa različitim sadržajima pozivamo Vas u našu oazu mira. Naši apartmani jednako su atraktivni za romantične trenutke udvoje, obitelji sa djecom i veselice s prijateljima. <br>

Položaj na kojem se nalazimo omogućava Vam izlete u čak dva nacionalna parka (NP Sjeverni Velebit i NP Plitvička jezera) odlaske na more i posjet poznatom Utočištu za medvjediće u Kuterevu. Osebujna priroda, osmišljeno i ispunjeno vrijeme, gostoljubivi i srdačni domaćini učiniti će Vaš boravak kod nas nezaboravnim.

</body>

</html>

U XHTML jeziku naredbe koje ne dolaze u paru pišu na slijedeći način

### <br />

U HTML5 jeziku tagovi koji dolaze samostalno mogu se pisati na oba načina

<br> - češće, ali i <br />

# 2.7. Oblikovanje teksta

Elementi oblikovanja teksta dizajnirani su za prikaz određenih vrsta teksta: Svi tagovi dolaze u paru.

<b> - podebljani tekst

The two most popular science courses offered by the school are <b>chemistry </b> (the study of chemicals and the composition of substances) and <b>physics</b>.

<strong> - podebljan ali i važan tekst

the most important rule, the rule you can never forget, no matter how much he cries, no matter how much he begs: <strong>never feed him after midnight</strong>.

<i>- kurziv ili italik tekst

The two most popular science courses offered by the school are <i>chemistry </i> (the study of chemicals and the composition of substances) and <i>physics</i>.

<em> - kurziv ili italik ali i važan tekst

the most important rule, the rule you can never forget, no matter how much he cries, no matter how much he begs: em>never feed him after midnight

**mark>** - označeni tekst za potrebe notacije, a zbog važnosti označenog teksta u priloženom odlomku.

Most <mark>salamander</mark>s are nocturnal, and hunt for insects, worms, and other small creatures.

#### <small> - mali tekst

<small>The content is licensed under a Creative Commons Attribution-ShareAlike 2.5 Generic License.</small>

<del> - izbrisani tekst

| <del></del>                  |  |
|------------------------------|--|
| "I apologize for the delay." |  |
|                              |  |
|                              |  |

<ins> - umetnuti tekst

<ins> "A wizard is never late ..."

<sub> - tekst umanjen i ispod pismovne linije

Almost every developer's favorite molecule is

C<sub>8</sub>H<sub>10</sub>N<sub>4</sub>O<sub>2</sub>, also known as "caffeine."

<sup> - tekst umanjen i iznad pismovne linije

The Pythagorean theorem is often expressed as the following equation:

a<sup>2</sup> + b<sup>2</sup> = c<sup>2</sup>

# 2.8. Prikaz specijalnih simbola u HTML-u

Specijalne simbole možemo ubaciti u svoje HTML na nekoliko načina:

### 1.) Pomoću slovnih znakova (Character entity reference)

Prije slovne oznake određenog simbola potrebno je upisati znak & zatim tekstualnu oznaku i na kraju;

Na primjer © dati će nam simbol ©

Sve slovne oznake naći ćemo na stranici http://www.html.su

### 2.) Korištenjem brojčane oznake (Numeric character reference)

Prije broja potrebno je upisati znakove **&#** zatim broj, a na kraju **;** Na primjer **©** dati će nam **©** odnosno simbol za copyright Sve numeričke i slovne oznake naći ćemo na stranici <u>http://www.chami.com</u>

### 3.) Treći i najjednostavniji način je prekopirati ih

Npr. sa stranice <u>http://blog.plasticmind.com/design/twitter-symbols/</u>.

# 2.9. Karakteristike teksta - oblikovanje

# koristeći i CSS

Karakteristike nekog teksta su:

- 1. veličina teksta
- 2. boja teksta
- 3. vrsta teksta font

Ako se drugačije ne naznači u HTML-u, posjetitelj neke stranice tekst definiran tagom vidi u određenom fontu, boji i veličini.

- podrazumijevana veličina je 16 piksela
- podrazumijevana boja je crna,
- podrazumijevano pismo je Times

### 9.1.Veličina teksta

Do verzije HTML 4 i XHTML Transitional jezika mogli smo koristiti tag

### <font>

Uz tag dolazi atribut size kojim definiramo veličinu teksta. <font size="3">

Vrijednosti se kreću od 1 od 7. Kada bi uspoređivali veličine naslova i brojčane vrijednosti oznake size postoje ekvivalenti:

| veličina teksta        | naslov    | Broj piksela |  |  |
|------------------------|-----------|--------------|--|--|
| <font size="7"></font> | -         | 46           |  |  |
| <font size="6"></font> | <h1></h1> | 32           |  |  |
| <font size="5"></font> | <h2></h2> | 24           |  |  |
| <font size="4"></font> | <h3></h3> | 18           |  |  |
| <font size="3"></font> | <h4></h4> | 16           |  |  |
| <font size="2"></font> | <h5></h5> | 13           |  |  |
| <font size="1"></font> | <h6></h6> | 9            |  |  |

```
<font size="1 ">Tekst</font> - najmanja veličina teksta<font size="7 ">Tekst</font> - najveća veličina teksta</hl><font size="1 ">Tekst</font></h1> - najmanja veličina naslova</h1><font size="7 ">Tekst</font></h1> - najveća veličina naslova
```

### Primjer 1

#### <body>

#### <h1><font size="7">Adobe Photoshop</font></h1>

<font size="2">Adobe Photoshop je najpopularniji program za obradu slike na PC i Macintosh računalima. Kao i svaki drugi program za obradu slike, Photoshop vam omogućava izmjenu slika i drugih skeniranih likovnih radova. Programi za obradu slike spadaju u jednu širu kategoriju pod nazivom programi za slikanje. Kada u tim programima povučete liniju, ona je sastavljena od sićušnih kvadratnih točaka koji se nazivaju pikseli. Takva slika naziva se bitmapska slika.

#### <h2><font size="6">Adobe Photoshop</font></h2>

<font size="2">Neki programi kao što su npr. CorelDRAW, Adobe Ilustrator,... spadaju u drugu kategoriju programa pod nazivom programi za crtanje. Kada u tim programima povučemo liniju koja je sastavljena od matematičkih definiranih točaka koje se zovu Beizirove točke.Neki programi kao što su npr. CorelDRAW, Adobe Ilustrator,... spadaju u drugu kategoriju programa pod nazivom programi za crtanje. Kada u tim programima povučemo liniju koja je sastavljena od matematičkih definiranih točaka koje se zovu Beizirove točke.

### </body>

U HTML 5 jeziku ne možemo koristiti naredbu <font> i danas veličine teksta definiramo pomoću CSS-a.

Jedan od načina je da koristimo **CSS** koji uvodimo unutar prvog para taga. Tada koristitimo atribut **style** uz koji dolazi svojstvo **font-size** i proizvoljna vrijednost.

```
Ovo je tekst koji koristimo.</p
Ovo je tekst koji koristimo.
<h1 style="font-size: 32px">Ovo je naslov.
```

Veličina se može zadavati u pikselima(px), tipografskim točkama(pt), inčima (in), centimetrima(cm), milimetrima (mm), postocima(%), emovima (em), exovima(ex) ...

#### Primjer 2

### <body>

#### <h1 style="font-size:36px">Adobe Photoshop</h1>

Adobe Photoshop je najpopularniji program za obradu slike na PC i Macintosh računalima. Kao i svaki drugi program za obradu slike, Photoshop vam omogućava izmjenu slika i drugih skeniranih likovnih radova. Programi za obradu slike spadaju u jednu širu kategoriju pod nazivom programi za slikanje. Kada u tim programima povučete liniju, ona je sastavljena od sićušnih kvadratnih točaka koji se nazivaju pikseli. Takva slika naziva se bitmapska slika.

### <h2 style="font-size:28px">Program za obradu slike</h2>

Neki programi kao što su npr. CorelDRAW, Adobe Ilustrator,... spadaju u drugu kategoriju programa pod nazivom programi za crtanje. Kada u tim programima povučemo liniju koja je sastavljena od matematičkih definiranih točaka koje se zovu Beizirove točke.Neki programi kao što su npr. CorelDRAW, Adobe Ilustrator,... spadaju u drugu kategoriju programa pod nazivom programi za crtanje. Kada u tim programima povučemo liniju koja je sastavljena od matematičkih definiranih točaka koje se zovu Beizirove točke.

</body>

</html>

### 9.2.Boja teksta

Do verzije HTML 4 i XHTML Transitional jezika mogli smo koristiti tag

<font>

Uz tag dolazi atribut color kojim definiramo boju teksta. Vrijednost atributa može biti ime neke boje

### <font color="orange">

| black     | white      | red       | yellow     | lime        | cyan      | blue     | magenta |
|-----------|------------|-----------|------------|-------------|-----------|----------|---------|
| darkgray  | silver     | darkred   | olive      | darkgreen   | teal      | darkblue | purple  |
| maroon    | brown      | orange    | gold       | forestgreen | royalblue | indigo   | violet  |
| pink      | darkorange | seagreen  | seablue    | navy        | skyblue   | plum     | tan     |
| lightblue | scarlet    | turquoise | lightgreen | lightyellow | chocolate | gray     | green   |

<font color="plum" >Tekst</font><font size="4" color="pink" >Tekst</font>

Vrijednost atributa češće za boju definiramo u heksadecimalnim sustavom. Za sve heksadecimalne boje u HTML koristimo šest znamenki s prefiksom " # ". Prve dvije znamenke su heksadecimalna vrijednost crvene boje, druge dvije su za zelenu boju i zadnje dvije za plavu boju.

### <font color ="#23aeff">Tekst</font>

Možemo koristit i tri znamenke ako su vrijednosti za crvenu, zelenu i plavu boju iste.

<font color ="#aa22ff">Tekst</font>

ili

<font color ="#a2f">Tekst</font>
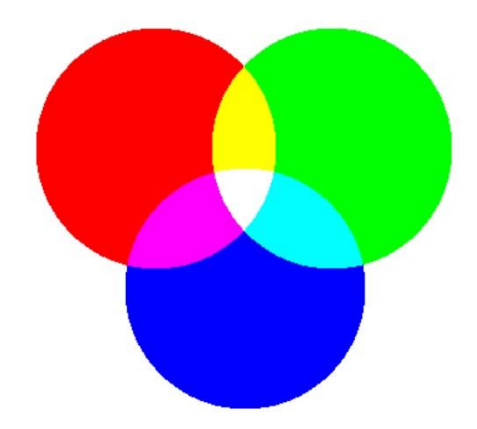

Boje na ekranu se definiraju s tri boje: crvenom, zelenom i plavom. Tako definirane boje nazivaju se RGB od red, green i blue. Naziva se i aditivni sistem miješanja boja, jer se boje zbrajaju i miješanjem svih tri boja u punom intenzitetu dobivamo bijelu boju.

Svaka od te tri boje može imati 256 različitih nijansi tj. tonova. Ukupno boja koje RGB model može reproducirati je 256 x 256 x 256 = 16 777 216 nijansi.

Ako neke boje nema njezina vrijednost je 0, ako je u punom tonu njezina vrijednost je 255.

Bijelu boju dobijemo kada imamo sve tri boje u punom tonu.

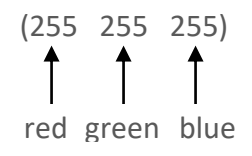

Crnu boju dobijemo kada nemamo sve tri boje.

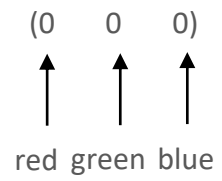

Da bismo neku RGB vrijednost koristiti, morat ćemo je pretvoriti u **heksadekadsku vrijednost**. Heksadekadski brojevi za razliku od dekadskog sustava sa bazom 10 imaju **bazu 16**.

0 1 2 3 4 5 6 7 8 9 a b c d e f

| dekadski       | 0  | 1  | 2  | 3  | 4  | 5  | 6  | 7  | 8  | 9  | 10 | 11 | 12 | 13 | 14 | 15 | 16 | 17 | 18 | 19 | 20 | 21 | 22 | 23 | 24  |
|----------------|----|----|----|----|----|----|----|----|----|----|----|----|----|----|----|----|----|----|----|----|----|----|----|----|-----|
| heksadecimalni | 0  | 1  | 2  | 3  | 4  | 5  | 6  | 7  | 8  | 9  | а  | b  | С  | d  | е  | f  | 10 | 11 | 12 | 13 | 14 | 15 | 16 | 17 | 18  |
| dekadski       | 25 | 26 | 27 | 28 | 29 | 30 | 31 | 32 | 33 | 34 | 35 | 36 | 37 | 38 | 39 | 40 | 41 | 42 | 43 | 44 |    |    |    |    | 255 |
| heksadecimalni | 19 | 1a | 1b | 1c | 1d | 1e | 1f | 20 | 21 | 22 | 23 | 24 | 25 | 26 | 27 | 28 | 29 | 2a | 2b | 2c |    |    |    |    | ff  |

Bijelu boju dobijemo dobijemo kada imamo sve tri boje u punom tonu. U heksadekadskom sustavu **ff** odgovara **255** dekadskom sustavu.

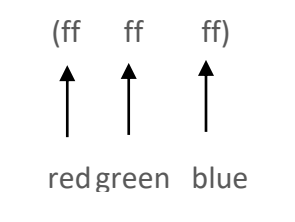

Pišemo je **#ffffff** ili **#fff** 

<font color ="#ffffff">Tekst</font>

Crnu boju dobijemo kada nemamo sve tri boje U heksadekadskom sustavu **0** odgovara **0** dekadskom sustavu.

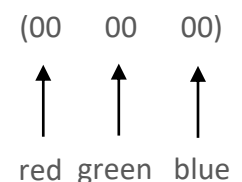

Pišemo je **#000000 ili #000** 

<font color ="#000000">Tekst</font>

Crvenu boju u heksadekadskom sustavu pišemo #ff0000

Zelenu boju u heksadekadskom sustavu pišemo #00ff00

Plavu boju u heksadekadskom sustavu pišemo #0000ff

Violet boju u heksadekadskom sustavu pišemo #ee82ee

#### <u>Primjer</u>

#### <body>

#### <h1 align="center"> <font size="7" color="#1638AB">Adobe Photoshop</font></h1>

<font size="4" color="#4EA774">Adobe Photoshop je najpopularniji program za obradu slike na PC i Macintosh računalima. Kao i svaki drugi program za obradu slike, Photoshop vam omogućava izmjenu slika i drugih skeniranih likovnih radova. Programi za obradu slike spadaju u jednu širu kategoriju pod nazivom programi za slikanje. Kada u tim programima povučete liniju, ona je sastavljena od sićušnih kvadratnih točaka koji se nazivaju pikseli. Takva slika naziva se bitmapska slika.

#### <h2 align="center"><font size="6" color="#25A9AF">Alati</font></h2>

<font size="4" color="#4EA774">Neki programi kao što su npr. CorelDRAW, Adobe Ilustrator,... spadaju u drugu kategoriju programa pod nazivom programi za crtanje. Kada u tim programima povučemo liniju koja je sastavljena od matematičkih definiranih točaka koje se zovu Beizirove točke.Neki programi kao što su npr. CorelDRAW, Adobe Ilustrator,... spadaju u drugu kategoriju programa pod nazivom programi za crtanje. Kada u tim programima povučemo liniju koja je sastavljena od matematičkih definiranih točaka koje se zovu Beizirove točke.

#### </body> </html>

U HTML 5 jeziku ne možemo koristiti naredbu <font> i danas boju teksta definiramo pomoću CSS-a. Jedan od načina je da koristimo CSS koji uvodimo unutar prvog para taga. Tada koristitimo atribut style uz koji dolazi svojstvo color i vrijednost za određenu boju;

Tekstualno ime neke boje

Ovo je tekst koji koristimo.

Ovo je tekst koji koristimo.

Heksadekadski sustav

Ovo je tekst koji koristimo.

Ovo je tekst koji koristimo.

#### Dekadski sustav

Ovo je tekst koji koristimo.

Ovo je tekst koji koristimo.

#### <u>Primjer</u>

<body>

#### <h1 style="font-size:30px; color: blue">Adobe Photoshop</h1>

Adobe Photoshop je najpopularniji program za obradu slike na PC i Macintosh računalima. Kao i svaki drugi program za obradu slike, Photoshop vam omogućava izmjenu slika i drugih skeniranih likovnih radova. Programi za obradu slike spadaju u jednu širu kategoriju pod nazivom programi za slikanje. Kada u tim programima povučete liniju, ona je sastavljena od sićušnih kvadratnih točaka koji se nazivaju pikseli. Takva slika naziva se bitmapska slika.

#### <h2 style="font-size:22px; color:#7D961D">Alati</h2>

**style="font-size:14px; color: rgb(123, 35, 255)**>Neki programi kao što su npr. CorelDRAW, Adobe Ilustrator,… spadaju u drugu kategoriju programa pod nazivom programi za crtanje. Kada u tim programima povučemo liniju koja je sastavljena od matematičkih definiranih točaka koje se zovu Beizirove točke. Neki programi kao što su npr. CorelDRAW, Adobe Ilustrator spadaju u drugu kategoriju programa pod nazivom programi za crtanje. Kada u tim programima povučemo liniju koja je sastavljena od matematičkih definiranih točaka koje se zovu Beizirove točke.

</body>

</html>

## 9.3.Vrsta pisma - font

Na webu koristimo 5 familija fontova

- 1. serif,
- 2. sans-serif,
- 3. cursive,
- 4. fantasy i
- 5. monospace.

**1. Serifni fontovi** – fontovi koji imaju serife i različitu debljinu poteza, kao što su Times, Garamond, Georgia,...

# I am serif.

Book Antigua Bookman Old Style Cambria Cambria Math Century Century Schoolbook Chaparral Pro CHARLEMAGNE STD BOLD **Cooper Black** 

Garamond Adobe Garamond Pro Goudy Old Style Goudy Old Style Georgia Lucida Bright Palatino Linotype Perpetua PERPETUA TITLING MT Rockwell Rockwell Extra Bold Times New Roman **2.** Sans-serif - fontovi koji nemaju serife i istu debljinu poteza, kao što su Arial, Helvetika, Verdana,..

# am sans.

Agency FB regular Arial Narrow Arial Regular **Arial Black Arial Rounded MT Bold Bauhaw 93 Berlin Sans FB** Calibri Century Gothic Franklin Gothic Book **Franklin Gothic Demi Franklin Gothic Demi Franklin Gothic Heavy** Gill Sans MT Gill Sans MT Gill Sans Ultra Bold Condensed Impact GT-HelveticaPPlot Lucida Sans Microsoft Sans Serif Myriad Roman Myriad Pro Condensed Myriad Pro Regular Segoe UI Tahoma Trebuchet MS Tw Cen MT Tw (en MT Condensed Verdana

3. Cursive - fontovi koji nalikuju kurzivnom (ukošenom) pisanju

alexis maddox chloe script Love A candace brush script mahogany script quarter note pen pals sor pen and ink om

**4. Fantasy** - fontovi koji mogu sadržavati simbole ili druge dekorativne osobine, ali i dalje predstavljaju određeni znak.

# ABCOEFGHIKLODIOP ORSTUYC9XY&ABCOEFG HIKLODIOPORSTUYC9XY& 0123456789

**4. Monospace** - fontovi kod kojeg svi slovni znakovi zauzimaju jednaku širinu.

# **Proportional** Monospace

American Typewriter CM Typewriter Courier Courier New Andale Modern DejaVu Sans Mono Liberation Mono Lucida Sans Mono Monaco Anonymous Mi možemo odabrati bilo koji font, međutim problem je koje instalirane fontove ima korisnik koji gleda našu stranicu.

Želimo li na različitim platformama (windows, OS,...) prikazati web stranicu na jedinstven način potrebno je navesti **niz imena fontova**. Različite platforme imaju različite ugrađene vrste fontova. Na kraju popisa poželjno je dodati i ime familije koja određuje izgled slova kojima će biti prikazan tekst.

#### Garamond, Georgia, Book Antigua, serif"

U ovom slučaju ako korisnik na računalu nema instalirane navedene fontove, preglednik će za prikazivanje stranice koristiti defaultni serifni font (u većini slučajeva to je Times New Roman ili Timesovisno o platformi).

Danas je to rješene izbora fonta rješeno uz pomoć CSS3 ili korišzenjem npr. Google Fonts.

# Do verzije HTML 4 i XHTML Transitional jezika mogli smo koristiti tag

<font>

Uz tag dolazi atribut face kojim definiramo vrstu fonta. Vrijednost atributa su navedeni fontovi <font face="Arial, Helvetica, Futura, Verdana, sans-serif>"

#### <font face="Arial, Verdana, Helvetica, sans-serif">Tekst</font>

<font size="4" color="pink" face="Arial, Verdana, Helvetica, sans-serif" >Tekst</font>

#### <u>Primjer</u>

#### <body>

<h1 align="center"><font color="#0000FF" size="5" face="Arial, Helvetica, sans-serif">Vrtno cvijeće</font></h1>

<h2 align="center"><font color="#0000FF" size="4" face="Arial, Helvetica, sansserif">Rododendron</font> </h2>

align="justify"><font color="#990000" size="2" face="Georgia, Times New Roman, Times, serif">Rododendron prirodno cvjeta u proljeće ali postoje vrste koje počinju cvjetati krajem zime, kao i one koje cvjetaju ljeti..Cvjetovi su veliki i skupljeni u cvatove, listovi su takođe veliki, dekorativni i puno ih je pa biljka lijepo izgleda i zimi, kada ne cvjeta. U proljeće rododendron treba presaditi u vrt ili u nekoliko centimetara veću teglu. Ako je tlo siromašno, prije sađenja ga valja obogatiti prihranom.Jamu za sadnju treba iskopati nekoliko puta veću od biljke i puno dublju od tegle u kojoj je posađena.Na dno stavite treset i posadite biljku u sredinu iskopane jame. Uokolo biljke stavite isključivo kisjeli treset.

align="justify"><font color="#990000" size="2" face="Georgia, Times New Roman, Times, serif">Ne smije biti posađen dublje nego što je prvobitno bio.Prirodno stanište im je rub šume pa su im potrebni slični uvjeti. Vole sjenovita mjesta bez direktni sunčevih zraka.Prihranjujte ih gnojivom za rododendrone u vrijeme vegetacije od ožujka do kolovoza. Izvan tog razdoblja biljke miruju te im prihrana nije neophodna. Ne vole previše vode iako je dobro da zemlja oko njih uvijek bude vlažna tako da ih za vrijeme suše treba zaljevati. U ljetnjim mjesecima to znači svakih pet dana biljku u vrtu ili svaki treći dan biljku u tegli. Pri zalivanju nemojte koristiti vodu iz vodovoda nego kišnicu. Ljeti listove špricajte kišnicom svaka tri dana, ujutro ili predveče.

</body>

</html>

U HTML 5 jeziku ne možemo koristiti naredbu <font> i danas vrstu pisma definiramo pomoću CSS-a. Jedan od načina je da koristimo CSS koji uvodimo unutar prvog para taga. Tada koristitimo atribut style uz koji dolazi svojstvo font-family ,a kao vrijednosti navodimo imena fontova.

Ovo je tekst koji koristimo.style="color: blue; font-size: 18px; font-family: Garamond, Georgia, Book Antigua, serif"">Ovo je tekst koji koristimo.

#### <u>Primjer</u>

<body>

<h1 style="font-size:30px; color:#900; font-family:Arial, Helvetica, sans-serif">Vrtno cvijeće</h1>

<h2 style="font-size:30px; color:#900; font-family:Arial, Helvetica, sans-serif">Rododendron</h2>

style="font-size:14px; color:#006; font-family:Georgia, 'Times New Roman', Times, serif">Rododendron prirodno cvjeta u proljeće ali postoje vrste koje počinju cvjetati krajem zime, kao i one koje cvjetaju ljeti..Cvjetovi su veliki i skupljeni u cvatove, listovi su takođe veliki, dekorativni i puno ih je pa biljka lijepo izgleda i zimi, kada ne cvjeta. U proljeće rododendron treba presaditi u vrt ili u nekoliko centimetara veću teglu. Ako je tlo siromašno, prije sađenja ga valja obogatiti prihranom.

Jamu za sadnju treba iskopati nekoliko puta veću od biljke i puno dublju od tegle u kojoj je posađena.Na dno stavite treset i posadite biljku u sredinu iskopane jame. Uokolo biljke stavite isključivo kisjeli treset.

style="font-size:14px; color:#006; font-family:Georgia, 'Times New Roman', Times, serif"> Ne smije biti posađen dublje nego što je prvobitno bio.Prirodno stanište im je rub šume pa su im potrebni slični uvjeti. Vole sjenovita mjesta bez direktni sunčevih zraka.Prihranjujte ih gnojivom za rododendrone u vrijeme vegetacije od ožujka do kolovoza. Izvan tog razdoblja biljke miruju te im prihrana nije neophodna. Ne vole previše vode iako je dobro da zemlja oko njih uvijek bude vlažna tako da ih za vrijeme suše treba zaljevati. U ljetnjim mjesecima to znači svakih pet dana biljku u vrtu ili svaki treći dan biljku u tegli. Pri zalivanju nemojte koristiti vodu iz vodovoda nego kišnicu. Ljeti listove špricajte kišnicom svaka tri dana, ujutro ili predveče.

</body>

</html>

# 2.10. Liste

Liste su veoma korisne jer pregledno prikazuju informacije kao na donjem primjeru

- Ime datoteke (Vanishing Point)
- Format datoteke (psd)
- Trenutna veličina prikaza (66,7%)
- Na kojem smo nivou(leyeru) slike (Background)
- Modeli boja (RGB)

### 2.10.1. Uređene Liste

Uređene liste koriste se kad želite prikazati sadržaj koji ima abecedni ili numerički redoslijed. Tag za uređene liste je što uključuje i . Sav tekst između taga **...** smatra se djelom liste.

Elementi liste su okruženi **...**  tagovima.

#### <u>Primjer</u>

#### 

```
Ime datoteke (Vanishing Point)
Format datoteke (psd)
Trenutna veličina prikaza (66,7%) 
Na kojem smo nivou(leyeru) slike (Background) 
Modeli boja (RGB)
```

Tag ima dva atributa – type i start.

| Atribut | Vrijednost        | Opis                                                                                                    |
|---------|-------------------|----------------------------------------------------------------------------------------------------|
| TYPE    | 1, I, i, A ili a. | To predstavlja tip uređivanja koji želite: brojevi, rimski<br>brojevi (veliki ili mali) i slova. TYPE je po defaultu<br>namješten na brojeve.                 |
| START   | BROJ              | U sklopu ovog atributa potrebno je navesti broj kojim<br>želimo započeti listu. Ako želimo listu započeti sa 6 ili sa f,<br>potrebno je namjestiti start="6". |

Tag ima atribut value.

| Atribut | Vrijednost | Opis                                                                                                    |
|---------|------------|----------------------------------------------------------------------------------------------------|
| VALUE   | BROJ       | VALUE definira vrijednost određene stavke. Ako želimo<br>bilo koju stavku započeti sa 10 ili sa j, potrebno je<br>namjestiti value="10". Sljedeća stavka ima vrijednost 11 ili<br>k. |

| <u>Primjer</u>                                          |
|---------------------------------------------------------|
| <body></body>                                           |
| <ol start="5" type="I"></ol>                            |
| <li>Ime datoteke (Vanishing Point) </li>                |
| <li>Format datoteke (psd) </li>                         |
| <li value="12">Trenutna veličina prikaza (66,7%) </li>  |
| <li>Na kojem smo nivou(leyeru) slike (Background) </li> |
| <li>Modeli boja (RGB) </li>                             |
|                                                         |
|                                                         |
|                                                         |

Do verzije **HTML 4 i XHTML Transitional** jezika mogli smo koristiti atribut type. U **HTML 5** jeziku ne možemo koristiti atribut type .

Jedan od načina je da koristimo **CSS** koji npr. možemo uvesti unutar prvog para taga. Tada koristitimo atribut **style** uz koji dolazi svojstvo **list-style-type**, a kao vrijednosti navodimo

```
lower-alpha - ( a ),
upper-alfa – ( A )
lower-roman -( i ),
upper-roman – ( I ),
...
```

#### **Primjer**

#### <body>

 Ime datoteke (Vanishing Point) 
 Format datoteke (psd) 
 alie="12">Trenutna veličina prikaza (66,7%) 
 Na kojem smo nivou(leyeru) slike (Background) 
 Modeli boja (RGB) 

 </body>
 </html>

#### 10.2. Neuredene Liste

Neuređene liste koriste se kad želite prikazati sadržaj koji nema bitan abecedni ili numerički redoslijed, već grafičke simbole. Ako želite stvoriti neuređenu listu koristimo tag . Stavke u listi dodavaju se upotrebom **taga**.

```
      Primjer

      Ime datoteke (Vanishing Point) 
      Ime datoteke (Vanishing Point) 
      Format datoteke (psd) 
      Format datoteke (psd) 
      Trenutna veličina prikaza (66,7%) 
      Trenutna veličina prikaza (66,7%) 
      Na kojem smo nivou(leyeru) slike (Background) 
      Modeli boja (RGB)
```

Tag ima jedan atribut – TYPE.

| Atribut | Vrijednost             | Opis                                                       |
|---------|------------------------|------------------------------------------------------------|
| TYPE    | disc, circle i square. | To utjeće na izgled simbola koji označava listu koji je po |
|         |                        | default-u namještena na disc                               |

| <u>Primjer</u>                                          |
|---------------------------------------------------------|
| <body></body>                                           |
| <ul><li><ul><li>type="square"&gt;</li></ul></li></ul>   |
| <li>Ime datoteke (Vanishing Point) </li>                |
| <li>Format datoteke (psd) </li>                         |
| <li><li>Trenutna veličina prikaza (66,7%) </li></li>    |
| <li>Na kojem smo nivou(leyeru) slike (Background) </li> |
| <li>Modeli boja (RGB) </li>                             |
|                                                         |
|                                                         |
|                                                         |

Do verzije **HTML 4 i XHTML Transitional** jezika mogli smo koristiti atribut type. U **HTML 5** jeziku ne možemo koristiti atribut type npr .

Jedan od načina je da koristimo **CSS** koji npr. možemo uvesti unutar prvog para taga. Tada koristitimo atribut **style** uz koji dolazi svojstvo **list-style-type**, a kao vrijednosti navodimo

disc, square, circle

#### **Primjer**

#### <body>

Ime datoteke (Vanishing Point) 
Format datoteke (psd) 
Trenutna veličina prikaza (66,7%) 
Na kojem smo nivou(leyeru) slike (Background) 
Modeli boja (RGB) 

</body>
</html>

#### 10.3. Ugniježdene liste

HTML dozvoljava da se stavi lista u listu.Takva lista se zove **ugniježdena**. Unutar elementi liste koji su okruženi **...**  tagovima stavljamo novu listu.

Postoje četiri kombinacije:

- Numerirana lista nalazi se unutar numerirane liste
- Numerirana lista nalazi se unutar nenumerirane liste
- Nenumerirana lista nalazi se unutar numerirane liste
- Nenumerirana lista nalazi se unutar nenumerirane liste

#### <u>Primjer</u>

<body >

#### <**o**|>

Brojevi
Uvod u programiranje

C 
C 
C ++ 
Java 
VB

# Perl

# 

> Diferencijalne jednadžbe > Analiticka geometrija > Statistika </body></html>

# 10.4. Lista definicija

<dl>
<dd>Coffee</dt>
<dd>Coffee</dt>
<dd>Black hot drink</dd>
<dd>Milk</dd>
<dd>White cold drink</dd>
</dl>
</dl>

Tag **<dl>** definira listu definicija. Tagovi **<dt>** i **<dd>** nalaze se unutar taga **<**dl>. Tag **<dt>** definira određeni pojam / ime, a tag **<dd>** opisuje svaki pojam / ime.

# 2.11. Slike

Web stranice bi izgledale prilično dosadne da nema slika na njima. Slike su te koje Webu daju vizualni izgled. Slike za Web trebaju biti male. Pod pojmom male ne misli se na dimenzije, već na veličinu datoteke koja zauzima prostor na disku i koja se učitava prilikom prijenosa podataka.

Kada spremamo sliku za Web pred nama se postavljaju dva cilja i to:

- što manja veličina datoteke (što manje kb)
- što kvalitetnija fotografija

Veličina datoteke je bitna zbog brzine prijenosa podataka. Što je manja datoteka, brže će nam se podaci učitati, i obratno. Veličinu datoteke najčešće mjerimo u kb (kilobajtima) i Mb (megabajtima)

#### 11.1. Formati slika za Web

NajKoristimo tri formata slika za Web:

**1. JPEG (Graphics Interchange Format)**- format koji podržava 16 milijuna boja, ne podržava prozirnost, komprimira veličinu datoteke (smanjuje je), ali žrtvuje kvalitetu (podatke) sa slike. Koristi se za spremanje kolor slika zbog toga što podržava 16 milijuna boja.

**2. GIF (Graphics Interchange Format)** – format koji podržava 256 boja, podržava prozirnost, komprimira veličinu datoteke (smanjuje je), ali ne žrtvuje kvalitetu (podatke) sa slike. Koristi se za slike kod koje nisu color fotografije, logotipe (zaštitni znak firme)

3. PNG (Portable Network Graphics) – postoje dva formata:

- 1. PNG 8 format koji podržava 256 boja (potpuno identično kao i GIF) i
- PNG 24 koji podržava 16 milijuna boja. PNG formati podržavaju prozirnost, komprimiraju veličinu datoteke (smanjuje je), ali ne žrtvuje kvalitetu (podatke) sa slike. Nekad se koristio za slike vrlo malih dimenzija kao što su slike navigacijskih menu-a jer fine detalje unakazi JPEG kompresija s gubitkom. Međutim, povećanjem brzine prijenosa podataka ovaj format postaje sve prihvatljiviji jer želimo što kvalitetnu fotografiju.

**4. SVG (Scalable Vector Graphics)** – grafički format napravljen za web, koji se koristi za dodavanje vektorskih slika stranicama. W3C je uveo SVG format kao standard 2001. godine. Glavna prednost je što se može beskrajno uvećavati, a da se ne izgubi kvalitet. To čini ovaj format veoma pogodnim za responsive veb dizajn.

## 11.2. Tag i atributi za prikazivanje slika

Tag koja se koristi za prikazivanje slika na web stranicu je **<img>**. Naredba <img> ne dolazi u paru. U XHTML piše se **<img />** 

Uz tag obavezno se **mora** unijeti **URL adresa** slike (mjesto-putanja gdje se slika nalazi). **URL (Uniform Resource Locator)** ili web adresa određenog dokumenta ili objekta koji se nalazi negdje na Internetu, s danom putanjom koja opisuje kako doći do tog dokumenta.

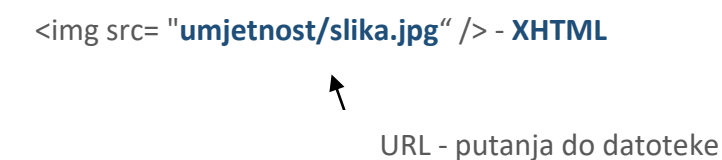

Razlikujemo dvije vrste URL adresa (putanja):

- Relativni URL u kojem su međusobnom položaju na web site-u web stranica i slika koja se poziva u web stranicu.
- Apsolutni URL je položaj slike koja se traži uvijek od root-a nekog web site i uključuje dio http://. Koristi se za slike koje su Internetu izvan našeg web sita-a.

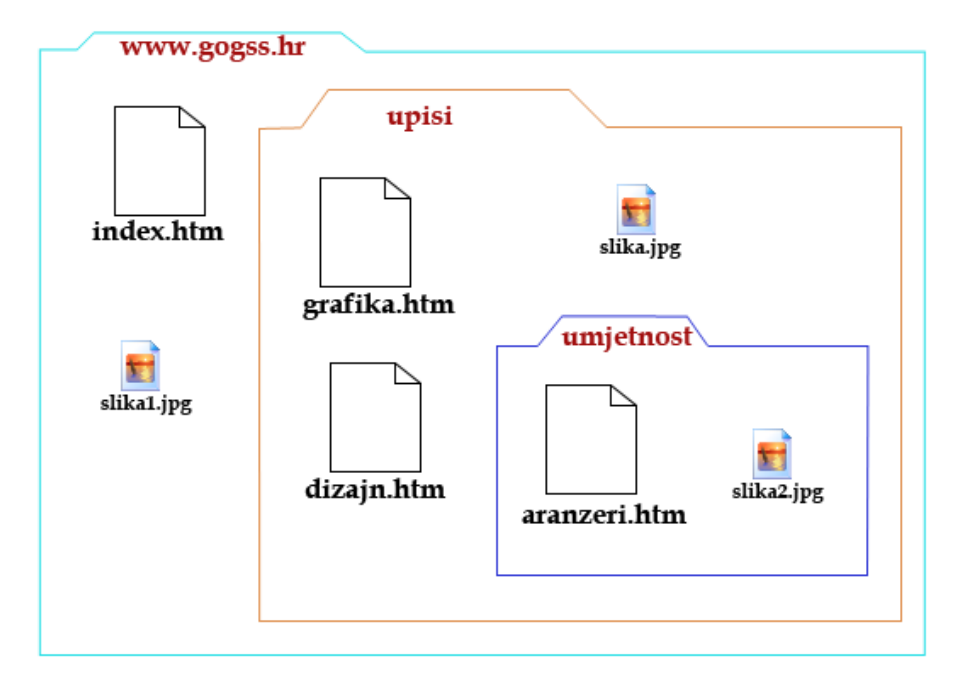

#### <u>Primjer</u>

Ako na web stranici **grafika.htm** želimo ubaciti sliku pod imenom **slika.jpg** koja se nalazi u istoj mapi **UPISI** slijedeći URL će biti:

apsolutni URL <img src="http://www.gogss.hr/upisi/slika.jpg" >
relativni URL <img src= "slika.jpg">

#### **Primjer**

Ako na web stranici **grafika.htm** želimo ubaciti sliku pod imenom **slika2.jpg** koja se nalazi u mapi **UMJETNOST** koja je unutar mape **UPISI** slijedeći URL će biti:

```
apsolutni URL <img src="http://www.gogss.hr/upisi/umjetnost/slika2.jpg" >
relativni URL <img src= "umjetnost/slika2.jpg" >
```

#### **Primjer**

Ako na web stranici grafika.htm želimo ubaciti sliku pod imenom slika1.jpg slijedeći URL će biti: apsolutni URL <img src="http://www.gogss.hr/slika1.jpg" > relativni URL <img src= "../slika1.jpg" >

#### <u>Primjer</u>

Ako na web stranici **index.htm** želimo ubaciti sliku pod imenom **slika2.jpg** slijedeći URL će biti: apsolutni URL <img src="http://www.gogss.hr/upisi/umjetnost/slika2.jpg" > relativni URL <img src= "upisi/umjetnost/slika2.jpg" >

#### **Primjer**

Ako na web stranici aranzeri.htm želimo ubaciti sliku pod imenom slika1.jpg slijedeći URL će biti: apsolutni URL <img src="http://www.gogss.hr/slika1.jpg" > relativni URL <img src= "../../slika1.jpg" > Do verzije HTML 4 i XHTML Transitional jezika mogli smo koristiti sljedeće atribute.

| Atribut          | Vrijednost                                                                        | Opis                                                                                                    |
|------------------|-----------------------------------------------------------------------------------|----------------------------------------------------------------------------------------------------|
| SRC              | URL                                                                               | URL slike koja se umeće u dokument. <b>Obavezan</b><br>atribut                                                                                                    |
| WIDTH<br>HEIGHT  | BROJ                                                                              | Ako namjestite WIDTH i HEIGHT atribute (u<br>pikselima), stranica će se otvarati znatno brže jer<br>preglednik neće morati voditi brigu o tome koliko je slika<br>velika, nego će imati točne dimenzije.                                                                                                    |
| HSPACE<br>VSPACE | BROJ                                                                              | HSPACE je broj praznih pixela koji se ostavlja s lijeve<br>i desne strane slike.<br>VSPACE se odnosi na broj praznih pixela s gornje i<br>donje strane slike.                                                                                                    |
| ALIGN            | LEFT, RIGHT<br>TOP, MIDDLE, BOTTOM,<br>ABSBOTTOM, ABSMIDDLE, TEXTTOP,<br>BASELINE | <ul> <li>horizontalno poravnanje slike na stranici.</li> <li>vertikalno poravnanje slike ako je smještena unutar<br/>paragrafa</li> </ul>                                                                                                    |
| ALT              | TEXT                                                                              | Alt atribut nudi alternativne podatke za sliku ako ih<br>korisnik iz nekog razloga ne može vidjeti (zbog sporog<br>povezivanja, pogreške u atributu src ili ako korisnik<br>koristi čitač ekrana).Tražilice (Google) nemaju drugi<br>alat za analizu sadržaja fotografija. Njima je jedina<br>referenca tekst koji se upiše u HTML image oznaku = alt<br>i title atributi. |
| TITLE            | TEXT                                                                              | Da biste stvorili tooltip za sliku, koristite atribut title                                                                                                    |

#### <u>Primjer</u>

<body>

# <img src="slike/slika1.jpg" hspace="10" alt="škola plivanja na bazenu" width="200" height="145" align="left" >

Uz potpunu i suvremenu opremljenost, sve naše jedinice su klimatizirane te je svaka obogaćena pripadajućom, opremljenom terasom, s kojih se pruža predivan pogled na kvarnerske otoke Cres, Plavnik i Rab te na najljepši mediteranski ortdanski prolaz - između otoka Cresa i Plavnika.

</body>

</html>

- U HTML 5 jeziku ne možemo koristiti atribut
  - align i
  - hspace i vspace

Jedan od načina je da koristimo **CSS** koji npr. možemo uvesti unutar prvog para taga. Tada koristitimo atribut **style** 

Umjesto atributa align možemo koristiti svojstvo float

Vrijednost su: left i right

#### <img style="float:left">

Umjesto atributa **hspace** možemo koristiti svojstvo **margin-left** ili **margin-right.** Vrijednost su: brojčana oznaka u pikselima.

#### <img style="margin-left:10px">

Umjesto atributa **vspace** možemo koristiti svojstvo **margin-top** ili **margin-bottom.** Vrijednost su: brojčana oznaka u pikselima.

<img style="margin-top:10px">

#### **Primjer**

<body>

<img src="slike/slika1.jpg" alt="škola plivanja na bazenu" width="200" height="145 style="float:left; margin-right:10px;">

Uz potpunu i suvremenu opremljenost, sve naše jedinice su klimatizirane te je svaka obogaćena pripadajućom, opremljenom terasom, s kojih se pruža predivan pogled na kvarnerske otoke Cres, Plavnik i Rab te na najljepši mediteranski ortdanski prolaz - između otoka Cresa i Plavnika.Ljubazni sumještani ponuditi će Vam na prodaju oveći broj lokalni gastro-specijaliteta: pršut, ovčje meso, mlijeko i sir, više vrsta riba, specifično povrće, šparuge i brokulu te najraznivrsnije voće. Uz to će Vam mnogi domaćini ponuditi raznovrsno domaće, crno i bijelo vino.

</body>

</html>

#### 11.3. Korištenje figure i figcaption taga

HTML5 uključuje novi tag **<figure>** koji dolazi u paru i određuje samostalni sadržaj koji se odnosi na glavni sadržaj, poput ilustracija, dijagrama, fotografija, popisa kodova itd. Tag **<figcaption>** koji dolazi u paru i često se ugnijezdi unutar elementa <figure> radi dodavanja opisa sadržaju označenim s tagom <figure>.

#### <figure>

<img src="/wp-content/uploads/flamingo.jpg" alt="flamingo"> <figcaption> <i>fig.1</i>A pink flamingo. </figcaption> </figure>

### 11.4. Atribut za pozivanje pozadinskih slika

Ako želimo sliku koristiti kao pozadinu web stranice koristimo atribut **background** u naredbi **body** 

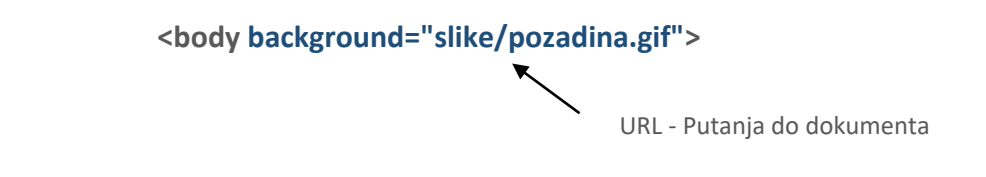

U **HTML 5** jeziku ne možemo koristiti atribut background.

Jedan od načina je da koristimo **CSS** koji npr. možemo uvesti unutar prvog para taga. Tada koristitimo atribut **style** 

<body style=" background-image:url(slike/pozadina.gif)">

URL - Putanja do dokumenta

# 2.12. Linkovi (HYPERLINK)

HYPERLINK (često se kaže i link) je element web stranice na kojeg kad se klikne, pristupa drugoj web stranici, ili generalno, drugoj web adresi. Linkovi su često u formi teksta, ali su popularni i image(slike) linkovi.

Da bi kreirali link, potreban nam je otvoreni i zatvoreni **<a>...</a>** tag. Sav sadržaj između otvorenog i zatvorenog taga smatra se linkom.

U primjeru,

#### <a href="http://www.yahoo.com">YAHOO!</a>

link je: YAHOO!

#### 2.12.1 Atributi taga <a>

| Atribut | Vrijednost | Opis                                                                 |  |  |
|---------|------------|----------------------------------------------------------------------|--|--|
| href    | URL        | Mjesto - putanja gdje se nalazi web stranica. To je obvezan atribut. |  |  |
|         | _top,      | Ovime se određuje kamo se učitava web stranica.                      |  |  |
| target  | _parent,   | Ako koristimo _self dokument se otvara u istom                       |  |  |
|         | _self i    | dokument se otvara u novom prozoru.(default)                         |  |  |
|         | _blank     |                                                                      |  |  |

U slučaju taga za link **<a>**, mora se u naredbu unijeti URL adresa druge web stranice (mjesto gdje se ta html stranica nalazi). To se unosi preko atributa **href**.

#### <a href="URL -adresa">Tekst</a>

Ovdje kao i kod slika možemo definirati **apsolutnu ili relativnu URL** – adresu.

| Apsolutna URL adresa | <a href="http://gogss.hr/nastava/hrvatski.html">hrvatski jezik</a> |
|----------------------|--------------------------------------------------------------------|
| Relativna URL adresa | <a href="/nastava/hrvatski.html">hrvatski jezik</a>                |

Atributom **target** se određuje kamo se učitava web stranica. Ako koristimo \_self dokument se otvara u istom prozoru u kome se nalazi i link. Ako koristimo \_blank dokument se otvara u novom prozoru.(default)

<a href="../nastava/hrvatski.html" target="\_blank">hrvatski jezik</a>

Tekst na kojem je postavljen link se u pretraživaču prikazuje podvučeno i obojen plavom bojom. Kada je link posjećen, linkovi postaju obojeni purpurnom bojom.

Boje linkove možemo promijeniti ovisno o definiranim atributima link ( boja linka), alink (boja linka kada kliknemo na njega) i vlink (boja posjećenog linka) u tagu **body**.

#### <body link="#00FF00" alink="#0000FF" vlink="#FF0000">

#### atributi link, alink i vlink ne koristimo u HTML5 jeziku

#### **Primjer**

#### <body link="#00FF00" alink="#0000FF" vlink="#FF0000">

<h2 align="center">

<font color="#006666"><a href="lista\_neuređena.html">Naslov</a></font></h2>

<a href="plivanje.html" target="\_blank"><img src="slike/slika1.jpg" alt="škola plivanja na bazen" width="200" height="145" ></a>

Uz potpunu i suvremenu opremljenost, sve naše jedinice su klimatizirane te je svaka obogaćena pripadajućom, opremljenom terasom, s kojih se pruža predivan pogled na kvarnerske otoke Cres, <a href="plavnik/jezero.html" target="\_blank">Plavnik</a> i Rab te na najljepši mediteranski ortdanski prolaz - između otoka Cresa i Plavnika.Ljubazni sumještani ponuditi će Vam na prodaju oveći broj lokalni gastro-specijaliteta: pršut, ovčje meso, mlijeko i sir, više vrsta riba, specifično povrće, šparuge i brokulu te najraznivrsnije voće. Uz to će Vam mnogi domaćini ponuditi raznovrsno domaće, crno i bijelo vino.

</body>

</html>

# 2.13. Izrada tablica (HTML 5)

Tablice su namijenjene prikazivanju tabelarnih podataka. Osnovni tagovi koje govore pregledniku da napravi tablicu su :

#### 

- definira broj redova tablice
- definira ćeliju u retku (stupac) tablice
- definira ćeliju zaglavlje u retku tablice.

#### Primjer1: Osnovna struktura tablice od 2 reda i 2 stupca

Primjer2: Osnovna struktura tablice sa zaglavljem od 3 reda i 2 stupca

Month

Savings

January

January

\$100

\$100

# 2.13.1.Atributi scope taga

```
Primjer3: Osnovna struktura tablice sa zaglavljem koje se odnosi na stupce

<thscope="col">Month

<thscope="col">Savings

<tt>>
```

| Atribut | Vrijednost | Opis                                      |
|---------|------------|-------------------------------------------|
| scope   | col        | Određuje da je ćelija zaglavlje za stupac |
| scope   | row        | Određuje da je ćelija zaglavlje za red    |

### 2.13.2 Primjena CSS svojstava na tag

U **HTML 5** jeziku ne možemo koristiti mnoge atribute. Zbog toga se uvodi **CSS** i jedan od načina je da koristimo **CSS** koji uvodimo unutar prvog para taga. Tada koristitimo atribut **style.** Neka svojstva možemo primjeniti na tag , ali i na npr tagove ili

#### a)border

CSS svojstvo određuje rub oko tablice.

••••

#### b)border-collapse

CSS svojstvo određuje da li ćelije unutar tablice imaju zajedničke ili odvojene granice.

- ćelije će imati odvojene granice (default)

••••

| Firstname | Lastname |
|-----------|----------|
| Peter     | Griffin  |
| Lois      | Griffin  |

- ćelije će imati zajedničke granice granice

••••

| Firstname | Lastname |
|-----------|----------|
| Peter     | Griffin  |
| Lois      | Griffin  |

#### c) border-spacing

CSS svojstvo određuje razmak između ćelija. Primjenjujemo samo ako je svojstvo bordercolapse:separate

```
••••
```

#### d) width

CSS svojstvo određuje širinu tablice.

••••

#### d) background-color

CSS svojstvo određuje pozadinsku boju tablice.

• • • •

# 2.13.3 Primjena CSS svojstava na tag

#### a) background-color

CSS svojstvo određuje pozadinsku boju u reda tablice.

```
Peter
```

•••••

# 2.13.4 Primjena CSS svojstava na tagove ili

#### a) padding

CSS svojstvo koje određuje razmak između ruba ćelije i sadržaja.

```
Firstname

Peter

Peter

Peter

Peter
```

#### b) border

CSS svojstvo određuje rub oko ćelije.

| Firstname |
|-----------|
|           |
|           |
|           |
| Peter     |
|           |
|           |
|           |

#### c) background-color

CSS svojstvo određuje pozadinsku boju u ćeliji tablice.

Firstname

.....

Peter

•••••

# 2.14. Forme (obrasci) i elementi forme

Također preglednik može prenijeti podatke web-serveru s ciljem obrade podataka. Ova mogućnost se ostvaruje preko koncepta formi (engl. form). Forma dopušta da se uspostavi komunikacija između korisnika i servera: korisnik popunjava formu i šalje je serveru.

Polazeći od podataka iz forme vrši se odgovarajuća obrada na serveru, a o rezultatima korisnik eventualno biva obaviješten. Obavještavanje se ostvaruje tako što server generira html dokument koristeći se informacijama iz formi i vraća ga korisniku na elektronski način.

Osnovna razlika između razgledanja neke strane i formi se ogleda u tome što je za "običnu" hipertekstualnu stranu dovoljno "kliknuti" na hiper-vezu sa adresom (X) da bi se prešlo sa tekućeg dokumenta na dokument na adresi (X) dok se kod formi uspostavlja veza sa adresom (X) nekog programa na serveru.

Preko formi mogu se realizirati različite aplikacije kao što su:

- upiti nad bazama podataka da bismo pronašli npr. odgovarajuću stranicu (Google);
- smještaj korisničkih podataka u bazu;
- elektronska trgovina (prijem narudžbine i reguliranje načina plaćanja);

#### 2.14.1. HTML oznake i atributi kojima se pravi forma

Forma se implementira preko taga <form> čiji je opći oblik:

<form> dolaze elementi forme </form>

Tag <form> sadrži slijedeće atribute:

- atribut **ACTION** gdje poslati ispunjene podatke obrasca prilikom predaje- npr (url) adresu programa na serveru koji vrši obradu podataka koji su uneseni u elemente forme
- atribut **METHOD** označava na koji način će se poslati podaci obrasca. Ovaj atribut može imati vrednosti **GET** ili **POST**.
- Atribut **ID** koristi se za davanju jedinstvenog **imena** obrascu kojemu pristupamo. Ako imamo više formi na html stranici, dati ćemo različita imena formi.

<form id="prva\_forma" method="post" action="/action\_page.php"> ...... </form> Unutar taga <form>...</form> mogu se navesti i drugi tagovi koji opisuju elemente forme. Tagovi <FORM> se ne mogu umetati jedan u drugi.

Danas u HTML imamo čitav niz <input type='''> tagova. HTML5 donosi mnogo **novih** <input type='''> tagova. Evo popis **nekih** tagova elemenata forme.

#### 2.14.2. Dugme submit

Tag i obavezni atribut dugmeta submit je **<input type="submit"> -** klikom na ovaj element šaljemo vrijednosti elemenata forme

<input type="submit" id="submit" value="Potvrditi">

o atribut type="submit" govori pregledniku da je element obrasca dugme submit

o atribut id koristi se za dodjelu proizvoljnog imena elementu. Svaki id u kodu mora imati *različito ime..* 

o atribut value predstavlja tekst koji će se prikazati na dugmetu

Možemo koristiti i tag <button>

<button type="submit" id="submit" >Potvrditi</button>

#### 2.14.3. Dugme reset

Tag i obavezni atribut dugmeta reset je **<input type="reset">-** klikom na element resetiramo definirane vrijednosti elemenata forme

<input type="reset" name="reset" id ="reset" value="Poništi">

o atribut type="reset" govori pregledniku da je element obrasca dugme reset

o atribut id koristi se za dodjelu proizvoljnog imena elementu. Svaki id u kodu mora imati *različito ime..* 

o atribut value predstavlja tekst koji će se prikazati na dugmetu

Možemo koristiti i tag <button>

<button type="reset" id="reset" >Potvrditi</button>

### 2.14.4. Jednoredno polje za unos teksta

Naredba i obavezni atribut jednorednog polja za unos teksta je <input type="text" >

| (                                                                                                  | <u>u ovom slučaju tag lebel ima for koji ga veže za tag input)</u>                                           |
|----------------------------------------------------------------------------------------------------|----------------------------------------------------------------------------------------------------|
| <lab< th=""><th>el for="ime"&gt;Ime:</th></lab<>                                                   | el for="ime">Ime:                                                                                            |
| <inp< td=""><td>ut type="text" id=''ime'' name=''ime'' placeholder='' vaše ime upišite</td></inp<> | ut type="text" id=''ime'' name=''ime'' placeholder='' vaše ime upišite                                       |
| auto                                                                                               | complet=''on'' reguired>                                                                                     |
| ili                                                                                                |                                                                                                    |
| (                                                                                                  | u ovom slučaju lebel nema for jer se unutar taga label ugnijezdio tag inpu                                   |
| <                                                                                                  | l <b>abel</b> >Ime:                                                                                          |
| <inp<br>auto</inp<br>                                                                              | <mark>ut type="text"</mark> id="ime" name="ime" placeholder='' vaše ime upišite"<br>complet=''on'' reguired> |
|                                                                                                    |                                                                                                    |

- atribut type="tekst" govori pregledniku da je element obrasca jednoredno polje za unos teksta
- atribut **id** koristi se za dodjelu proizvoljnog imena elementu. Svaki id u kodu mora imati *različito ime..*
- atribut **name** koristi se za identifikaciju polja za unos. Preglednik serveru **prosljeđuje** ime polja zajedno s njegovom vrijednošću.
- atribut **placeholder** navodi nas što se traži od nas da upišemo u zadano polje
- atribut **autocomplet** pomaže korisnicima da ispunjavaju obrasce na temelju ranijeg unosa. Vrijednosti su on ili off
- **reguired** određuje da se prije slanja obrasca mora popuniti polje za unos
- atribut size koristi se za definiranje širine polja za unos teksta
- atribut **minlength** koristi se za definiranje minimalnog broja znakova koje posjetilac može upisati u polje za unos.
- atribut maxlength koristi se za definiranje maksimalnog broja znakova koje posjetilac može upisati u polje za unos.Na primjer kod jedinstvenog matičnog broja građana maxlenght iznositi će 13.
#### 2.14.5. Jednoredno polje za unos lozinke

Naredba i obavezni atribut jednorednog polja za unos teksta je <input type="password" >

<label for="lozinka">Lozinka:</label><input type="password" id="lozinka" name="lozinka" placeholder=" vaša lozinka reguired>

- atribut **type="password"** govori pregledniku da je element obrasca jednoredno polje za unos lozinke
- atribut **id** koristi se za dodjelu proizvoljnog imena elementu. Svaki id u kodu mora imati *različito ime..*
- atribut **name** koristi se za identifikaciju polja za unos. **Preglednik serveru prosljeđuje** ime polja zajedno s njegovom vrijednošću.
- atribut placeholder navodi nas što se traži od nas da upišemo u zadano polje
- **reguired** određuje da se prije slanja obrasca mora popuniti polje za unos

## 2.14.6. Jednoredno polje za unos email-a

Naredba i obavezni atribut jednorednog polja za unos teksta je <input type="email">

input type="email" id="email" name="email" placeholder=" vaša email adresa reguired>

</label>

- atribut type="email" govori pregledniku da je element obrasca jednoredno polje za unos email-a
- atribut **id** koristi se za dodjelu proizvoljnog imena elementu. Svaki id u kodu mora imati *različito ime..*
- atribut **name** koristi se za identifikaciju polja za unos. Preglednik serveru **prosljeđuje** ime polja zajedno s njegovom vrijednošću.
- atribut **placeholder** navodi nas što se traži od nas da upišemo u zadano polje
- atribut reguired određuje da se prije slanja obrasca mora popuniti polje za unos

# 2.14.7. Radio dugme

Tag i obavezni atribut polja za potvrdu je <input type="radio">

<input type="radio" name="spol" id="musko" value="musko" > <label for="musko">Muško</label> <input type="radio" name="spol" id="zensko" value="zensko" checked> <label for="zensko">Žensko</label>

- atribut type="radio" govori pregledniku da je element obrasca radio dugme
- atribut **id** koristi se za dodjelu proizvoljnog imena elementu. Svaki id u kodu mora imati *različito ime..*
- atribut name koristi se za identifikaciju polja za unos. Preglednik serveru prosljeđuje ime polja zajedno s njegovom vrijednošću.
- atribut value predstavlja izabranu vrijednost
- checked govori pregledniku da je u postavkama izaberano to dugme

#### 2.14.8 Polje za potvrdu

Tag i obavezni atribut polja za potvrdu je <input type="checkbox">

```
<input type="checkbox" name="operativni_sustav" id="windows" value="windows">
<label for="windows"> Windows </label>
<input type="checkbox" name=" operativni_sustav " id="vista" value="vista">
<label for="windows"> Vista </label>
<input type="checkbox" name=" operativni_sustav " id="linux" value="linux"
checked="checked">
<label for="windows"> Linux</label>
```

- atribut **type="checkbox"** govori pregledniku da je element obrasca polje za potvrdu
- atribut **id** koristi se za dodjelu proizvoljnog imena elementu. Svaki id u kodu mora imati *različito ime..*
- atribut **name** koristi se za identifikaciju polja za unos. Preglednik serveru prosljeđuje ime polja zajedno s njegovom vrijednošću.
- atribut value predstavlja izabranu vrijednost
- atribut checked govori pregledniku da izabere to dugme pri prikazu

## 2.14.9. Višeredno polje unos teksta

Tag višerednog polja za unos teksta je <textarea > </textarea >

<textarea name="poruka" id="poruka" cols="40" rows="5" placeholder="komentar" reguired ></textarea>

o atribut **id** koristi se za dodjelu imena polju. Svaki id u kodu mora imati različito ime.

o atribut **name** koristi se za identifikaciju polja za unos.Preglednik serveru prosljeđuje ime polja zajedno s njegovom vrijednošću.

- o atribut cols koristi se za definiranje broja znakova koji se mogu unijeti u jedan red
- o atribut **rows** koristi se za definiranje broja redova.
- o atribut placeholder navodi nas što se traži od nas da upišemo u zadano polje
- o reguired određuje da se prije slanja obrasca mora popuniti polje za unos

#### 2.14.10. Padajuće liste

Tag padajuće liste je **<select>... </select >.** Da bismo dodali stavke u padajućoj listi između taga **<select>... </select >** dodajemo tag **<option>... </option>** 

```
<label for="godine">Dob </label>
<select name="godine" id ="godine" size="1">
<option value="manje20" selected>manje od 20 </option>
<option value="20do29">20 do 29 </option>
<option value="30do39">30 do 39 </option>
<option value="40do49">40 do 49 </option>
<option value="više50">50 i više </option>
</select>
```

#### Atributi tag <select>

o atribut size broj stavki koje se pojavljuju vide na ekranu. Default-na vrijednost je 0.

o atribut **id** koristi se za dodjelu proizvoljnog imena elementu. Svaki id u kodu mora imati *različito ime..* 

o atribut **name** koristi se za identifikaciju polja za unos. Preglednik serveru prosljeđuje ime polja zajedno s njegovom vrijednošću.

#### Atributi tag <option>

- o atribut value predstavlja izabranu vrijednost
- o atribut selected govori pregledniku da prikaže tu vrijednost pri prikazu